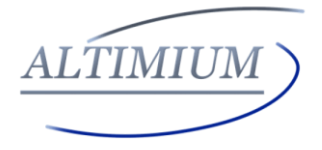

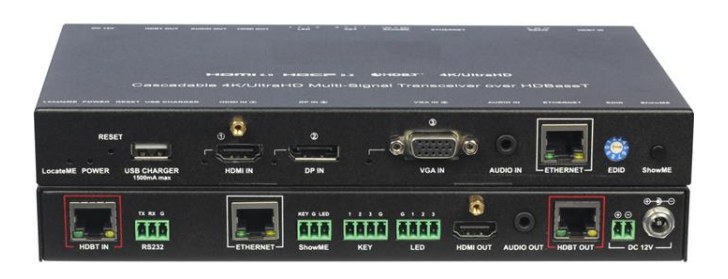

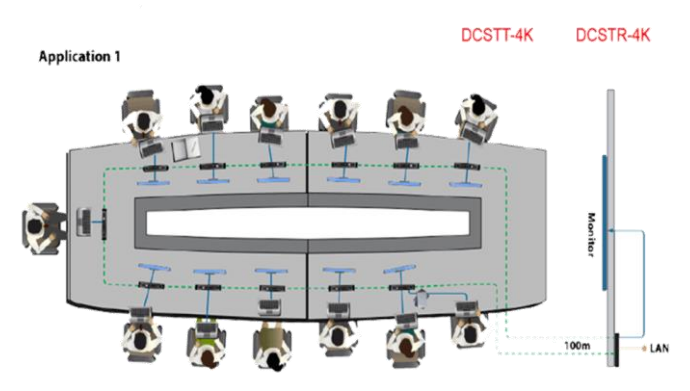

DCSTT

100m 4K HDBaseT Daisy-chain Présentation

# Manuel utilisateur

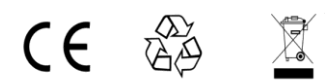

Version: V1.0.1

## Consignes de sécurité importantes

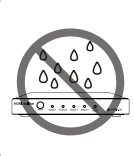

 N'exposez pas cet appareil à la pluie, à l'humidité, aux gouttes ou aux éclaboussures et qu'aucun objet rempli de liquide, comme des vases, ne doit être placé sur l'appareil.

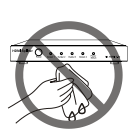

**6.** Nettoyez cet appareil uniquement avec un chiffon sec.

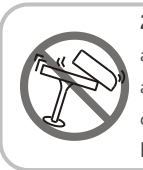

 N'installez pas et ne placez pas cet appareil dans une bibliothèque, une armoire intégrée ou dans un autre espace confiné. Assurez-vous que l'appareil est bien ventilé.

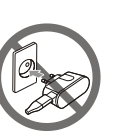

7. Débranchez cet appareil pendant les orages ou lorsqu'il n'est pas utilisé pendant de longues

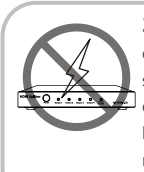

 Pour éviter tout risque de choc électrique ou d'incendie dû à une surchauffe, n'obstruez pas les ouvertures de ventilation de l'appareil avec des journaux, nappes, rideaux et articles similaires.

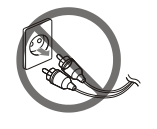

8. Protégez le cordon d'alimentation contre tout piétinement ou pincement, en particulier au niveau des fiches.

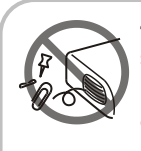

4. N'installez pas à proximité de sources de chaleur telles que radiateurs, registres de chaleur, cuisinières ou autres appareils (y compris les amplificateurs) qui produisent de la chaleur.

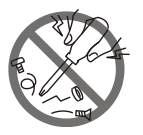

**9.** Only use attachments / accessories specified by the manufacturer.

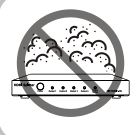

5. Ne placez pas de sources de flammes nues, telles que des bougies allumées, sur l'appareil.

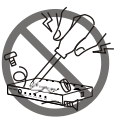

**10.** Confiez toutes lesréparations à untechnicien qualifié.

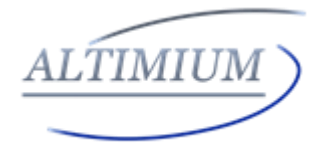

www.altimium.com

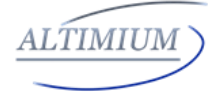

#### Avertissements de la FCC

Cet équipement a été testé et déclaré conforme aux limites d'un appareil numérique de classe B, conformément à la partie 15 des règles de la FCC. Ces limites sont conçues pour fournir une protection raisonnable contre les interférences nuisibles dans une installation résidentielle. Cet équipement génère des utilisations et peut émettre de l'énergie de radiofréquence et, s'il n'est pas installé et utilisé conformément aux instructions, peut provoquer des interférences nuisibles aux communications radio. Cependant, il n'y a aucune garantie qu'aucune interférence ne se produira dans une installation particulière. Si cet équipement provoque des interférences nuisibles à la réception radio ou télévision, ce qui peut être déterminé en éteignant puis en rallumant l'équipement, l'utilisateur est encouragé à essayer de corriger les interférences par une ou plusieurs des mesures suivantes:

- Réorientez ou déplacez l'antenne de réception.

- Augmentez la distance entre l'équipement et le récepteur.

- Connectez l'équipement à une prise sur un circuit différent de celui auquel le récepteur est connecté.

- Consulter le revendeur ou un technicien radio / TV expérimenté pour obtenir de l'aide.

Les changements ou modifications non expressément approuvés par la partie responsable de la conformité peuvent annuler le droit de l'utilisateur à utiliser l'équipement.

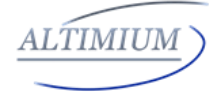

## Sommaire

| Introduction                      | P3 |
|-----------------------------------|----|
| Aperçu                            | P3 |
| Caractéristiques                  | P5 |
| Spécifications                    | P6 |
| Disposition des panneaux          | 14 |
| Panneau avant                     | 11 |
| Panneau arrière                   | 12 |
| Mise en service rapide            | 14 |
| Connexions et installation        | 18 |
| Diagramme des applications        | 19 |
| Interface Graphique d'utilisation | 21 |
| Configuration                     | 24 |
| EDID Management                   | 40 |
| DCSTR                             | 67 |
| Termes et conditions de garantie  | 73 |

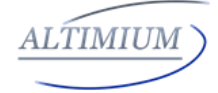

#### Introduction

### Aperçu

Le DCSTT d'Altimium est une solution « Daisy Chain » 4K de 100m qui utilise la technologie HDBaseT comme moyen de connexion entre les boitiers pour mettre en cascade plusieurs sources AV (VGA HDMI DP) sur des écrans ou tout appareil avec connexion HDBaseT.

Chaque DCSTT prend en charge quatre entrées vidéo, HDMI, VGA avec entrée audio 3,5 mm, Display Port et HDBaseT et une sortie HDBaseT pour la mise en cascade ainsi qu'une sortie HDMI locale avec désembeddeur audio à l'arrière pour connecter le moniteur local ou les affichages de zone. Il a un commutateur Ethernet à 2 ports intégré afin qu'Ethernet puisse passer sur HDBaseT pour le contrôle LAN ou pour fournir un accès LAN aux sources ou aux écrans (attention à la boucle). Le port RS232 est utilisé pour passer par les commandes RS232 ou contrôler le dispositif d'affichage. Un chargeur USB est également fourni pour charger les appareils mobiles. Chaque DCSTT propose un bouton ShowME et une fermeture de contact pour commuter les sources, et un commutateur rotatif pour la gestion EDID (Sélection de la source locale ou 3s pour revenir sur la source précédente)

DCSTT offre une compatibilité HDMI 2.0 et HDCP 2.2 de pointe. Avec une interface utilisateur graphique WEB conviviale et une API Telnet pour configurer des fonctionnalités avancées, y compris le contrôleur CEC, le contrôleur RS232 et le

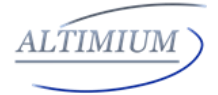

regroupement en chaîne, il est parfaitement adapté à la collaboration ou à la présentation dans les applications de conférence et d'éducation.

Exemple de configuration

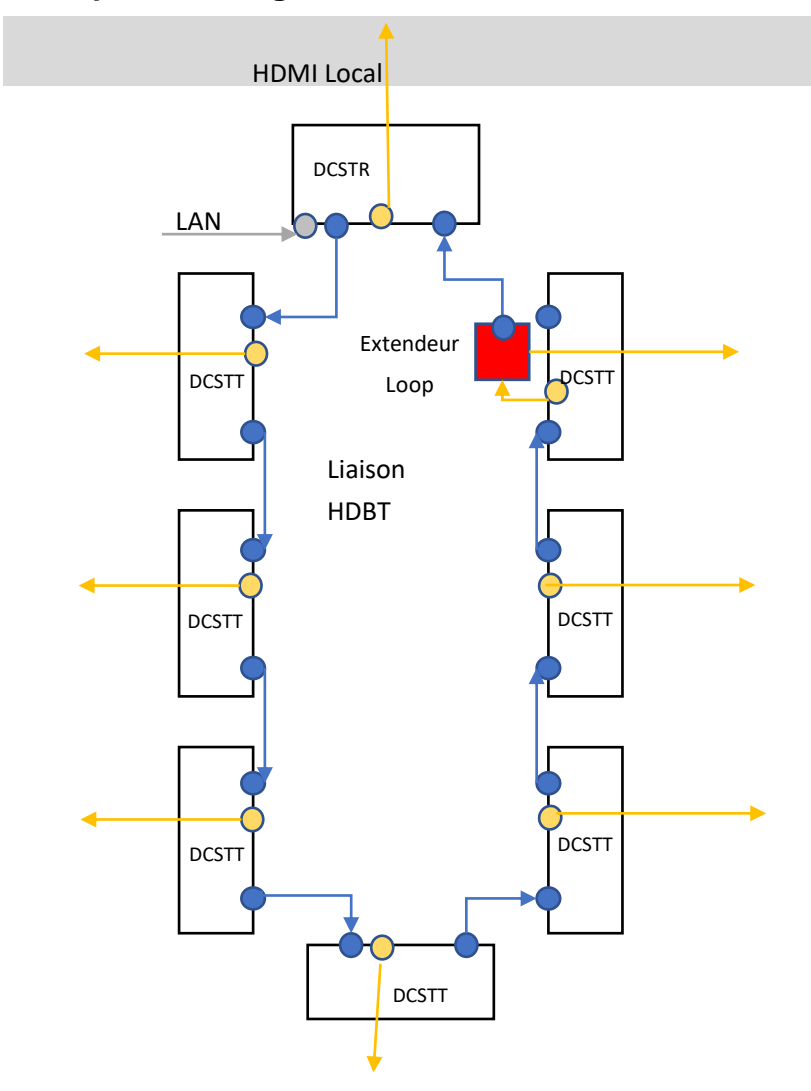

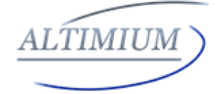

## Caractéristiques

- Inputs Entrées de commutation HDMI, DisplayPort et VGA plus stéréo, dérivation HDMI locale avec désembeddeur audio

- Entrée et sortie HDBaseT pour mettre en cascade plusieurs sources et écrans A / V

- Compatible HDMI 2.0 et HDCP 2.2

- Prend en charge 4K @ 60Hz 4: 2: 0 8 bits jusqu'à 70 m sur Cat5e / Cat6, ou jusqu'à 100 m sur Cat6a / Cat7

- Contrôleur CEC intégré et contrôleur RS232 pour un contrôle intelligent - CEC Commande automatique CEC et RS232 pour allumer / mettre en veille l'affichage, en détectant l'état du signal d'entrée

- Mode de regroupement en chaîne offert pour correspondre à une application flexible

- Control Contrôle LAN avec GUI WEB convivial et API Telnet

-ShowMe et fermeture de contact pour la commutation de source

- Switch Commutateur Ethernet 2 ports intégré pour le contrôle LAN ou l'accès LAN

- Chargeur USB intégré jusqu'à 5 V / 1,5 A pour charger les appareils mobiles

- Commutateur rotatif indépendant pour la gestion EDID

- Verrouillage avancé du signal et égalisation des câbles pour plusieurs chaînes en guirlande

## Liste de colisage

- 1 x DCSTT
- 1 x 12V / 3A DC Power Supply
- 2 x 3.5mm Phoenix Male Connector (3 Pin)
- 2 x 3.5mm Phoenix Male Connector (4 Pin)
- 2 x 3.5mm Phoenix Male Connector (2 Pin)
- 1 x Mounting Brackets (Pair)

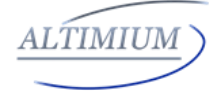

# Spécifications

| Video             |                                    |
|-------------------|------------------------------------|
| loout             | 1 x HDMI IN, 1 x DisplayPort IN,   |
| Input             | 1 x VGA IN, 1 x HDBaseT IN         |
| Input Signal Type | HDMI: HDMI 2.0 w/HDCP 2.2,         |
|                   | DP: DP 1.2 w/HDCP2.2               |
|                   | HDMI:                              |
|                   | 4096 x 2160@24/25/30/50/60Hz,      |
|                   | 3840 x 2160@24/25/30/50/60Hz,      |
|                   | 1080p@24/25/30/50/60Hz,            |
|                   | 1080i@50/60Hz, 720p@50/60Hz,       |
|                   | 576p@50Hz, 480p@60Hz;              |
|                   | 1920 x 1200@60Hz, 1680 x           |
|                   | 1050@60Hz, 1600 x 1200@60Hz, 1600  |
|                   | x 900@60Hz, 1440 x 900@60Hz, 1400  |
| Input Resolution  | x 1050@60Hz, 1366 x 768@60Hz, 1360 |
| Support           | x 768@60Hz,                        |
| oupport           | 1280 x 1024@60H, 1280 x 960@60Hz,  |
|                   | 1280 x 800@60Hz, 1280 x 768@60Hz,  |
|                   | 1024 x 768@60Hz, 800 x 600@60Hz    |
|                   |                                    |
|                   | DisplayPort:                       |
|                   | 800x600@60 Hz, 1024x768@60Hz ,     |
|                   | 1280x768@60Hz, 1280x800@60Hz,      |
|                   | 1280x960@60Hz, 1280x1024@60Hz,     |
|                   | 1360x768@60Hz, 1366x768@60Hz,      |
|                   | 1440 x900@60Hz, 1600 x900@60Hz,    |

|                    | 1600 x1200@60Hz, 1680                     |  |  |
|--------------------|-------------------------------------------|--|--|
|                    | x1050@60Hz, 1920 x1080@60Hz,              |  |  |
|                    | 1920 x1200@60Hz,                          |  |  |
|                    | 1280x720P@50Hz, 1280x720P@60Hz,           |  |  |
|                    | 1920x1080P@50Hz,                          |  |  |
|                    | 1920x1080P@60Hz,                          |  |  |
|                    | 3840x2160@50Hz, 3840x2160@60Hz,           |  |  |
|                    | 4096x2160@50Hz, 4096x2160@60Hz.           |  |  |
|                    |                                           |  |  |
|                    |                                           |  |  |
|                    | 800X600@60 HZ, 1024X768@60HZ,             |  |  |
|                    | 1280X768@60Hz, 1280X800@60Hz,             |  |  |
|                    | 1280x960@60Hz, 1280x1024@60Hz,            |  |  |
|                    | 1360X768@60HZ, 1366X768@60HZ,             |  |  |
|                    | 1440 X900@60Hz, 1600 X900@60Hz,           |  |  |
|                    | 1000 X1200@00HZ, 1080                     |  |  |
|                    | X1050@60HZ, 1920 X1080@60HZ,              |  |  |
|                    | 1920 X1200@00HZ,                          |  |  |
|                    | 1280X720P@50HZ, 1280X720P@60HZ,           |  |  |
|                    | 1920X1080F@50HZ,                          |  |  |
| Quitouit           |                                           |  |  |
| Output             |                                           |  |  |
| Output Signal Type | HDMI 2.0 With 4k / HDCP 2.2 ,<br>HDBaseT: |  |  |
|                    | HDMI:                                     |  |  |
|                    | 4096 x 2160@24/25/30/50/60Hz.             |  |  |
| Output Resolution  | 3840 x 2160@24/25/30/50/60Hz.             |  |  |
| Support            | 1080p@24/25/30/50/60Hz,                   |  |  |
|                    | 1080i@50/60Hz, 720p@50/60Hz,              |  |  |
|                    | 576p@50Hz, 480p@60Hz;                     |  |  |
|                    |                                           |  |  |

| 1920 x 1200@60Hz, 1680 x           |
|------------------------------------|
| 1050@60Hz, 1600 x 1200@60Hz, 1600  |
| x 900@60Hz, 1440 x 900@60Hz, 1400  |
| x 1050@60Hz, 1366 x 768@60Hz, 1360 |
| x 768@60Hz,                        |
| 1280 x 1024@60H, 1280 x 960@60Hz,  |
| 1280 x 800@60Hz, 1280 x 768@60Hz,  |
| 1024 x 768@60Hz, 800 x 600@60Hz    |
|                                    |
| DisplayPort:                       |
| 800x600@60 Hz, 1024x768@60Hz ,     |
| 1280x768@60Hz, 1280x800@60Hz,      |
| 1280x960@60Hz, 1280x1024@60Hz,     |
| 1360x768@60Hz, 1366x768@60Hz,      |
| 1440 x900@60Hz, 1600 x900@60Hz,    |
| 1600 x1200@60Hz, 1680              |
| x1050@60Hz, 1920 x1080@60Hz,       |
| 1920 x1200@60Hz,                   |
| 1280x720P@50Hz, 1280x720P@60Hz,    |
| 1920x1080P@50Hz,                   |
| 1920x1080P@60Hz,                   |
| 3840x2160@50Hz, 3840x2160@60Hz,    |
| 4096x2160@50Hz, 4096x2160@60Hz.    |
|                                    |
| VGA:                               |
| 800x600@60 Hz, 1024x768@60Hz ,     |
| 1280x768@60Hz, 1280x800@60Hz,      |
| 1280x960@60Hz, 1280x1024@60Hz,     |
| 1360x768@60Hz, 1366x768@60Hz,      |
| 1440 x900@60Hz, 1600 x900@60Hz,    |

|                      | 1600 x1200@60Hz, 1680                       |
|----------------------|---------------------------------------------|
|                      | x1050@60Hz, 1920 x1080@60Hz,                |
|                      | 1920 x1200@60Hz,                            |
|                      | 1280x720P@50Hz, 1280x720P@60Hz,             |
|                      | 1920x1080P@50Hz,                            |
|                      | 1920x1080P@60Hz,                            |
|                      | Note:                                       |
|                      | HDBaseT out: HDMI 2.0 with 4k@60Hz          |
|                      | (Chroma sub-sampling 4:2:0 8-bit only)      |
| Video Impedance      | 100 Ω                                       |
| Input Video Level    | 0.5-1.2 V p-p                               |
| Input DDC Level      | 5 volts p-p (TTL)                           |
| Maximum Pixel Clock  | 600MHz                                      |
| Audio                |                                             |
|                      | 1 x Audio in for VGA, DP/HDMI/HDBT          |
| Input                | embedding audio                             |
| Input Connector Type | 3.5mm jack                                  |
| Output               | HDMI audio de-embedded, Stereo              |
| Control              |                                             |
| Control Method       | ShowME, Contact Closure, Telnet, Web<br>GUI |
| General              |                                             |
| Operating            |                                             |
| Temperature          | 0°C to 45°C (32°F to 113°F)                 |
| Storage Temperature  | -20°C to 70°C (-4°F to 158°F)               |
| Humidity             | 10% to 90%, non-condensing                  |
|                      | Human-body Model:                           |
| ESD Protection       | ±8kV(Air-gap discharge)/                    |
|                      | ±4kV(Contact discharge)                     |

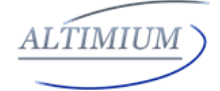

| Power Supply      | DC 12V 3A                |
|-------------------|--------------------------|
| Power Consumption | 20.52W (Maximum)         |
| Device Dimension  | 223mm x 27mm x 124.2mm / |
| (W x H x D)       | 8.78" x 1.06" x 4.89"    |
| Product Weight    | 0.8kg                    |
| Certification     | CE, FCC                  |

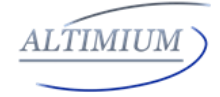

# Disposition des panneaux

Panneau avant

| LocateME POV |                |                                                                                       |  |  |
|--------------|----------------|---------------------------------------------------------------------------------------|--|--|
| No.          | Name           | Description                                                                           |  |  |
| 1            | LocateMe LED   | Located a device in the chain, LED<br>flashes 2 times when click "LocateME" on<br>WEB |  |  |
| 2            | Power LED      | Indicate power status                                                                 |  |  |
| 3            | RESET          | Press and hold this button for at least five seconds to reset the Sandex-N001-000     |  |  |
| 4            | USB<br>CHARGER | Charge USB device                                                                     |  |  |
| 5            | HDMI IN LED    | This LED is on if HDMI IN is selected as input                                        |  |  |
| 6            | HDMI IN        | Connects to HDMI source device                                                        |  |  |
| 7            | DP IN LED      | This LED is on if DP IN is selected as input                                          |  |  |
| 8            | DP IN          | Connects to DisplayPort source device                                                 |  |  |
| 9            | VGA IN LED     | This LED is on if VGA IN is selected as input                                         |  |  |
| 10           | VGA IN         | Connects to VGA source device                                                         |  |  |
| 11           | AUDIO IN       | VGA analog stereo audio input                                                         |  |  |
| 12           | ETHERNET       | Connects to a LAN device such as<br>Laptop for LAN access or WEB control              |  |  |
| 13           | EDID           | Rotary switch is provided to offer EDID                                               |  |  |

| No. | Name              | Description                                                                                                    |  |  |  |
|-----|-------------------|----------------------------------------------------------------------------------------------------|--|--|--|
|     |                   | management.                                                                                                    |  |  |  |
| 14  | Bouton<br>Show Me | <ul> <li>Ce bouton permet de commuter tour à tour la source d'entrée ou activer le périphérique distant lorsque la source active est détectée sur le périphérique distant dans une connexion en cascade.</li> <li>Le commutateur ShowMe n'est efficace que pour les sources actives, ne peut pas basculer vers un canal inactif, une source désactivée ou une source non détectée.</li> <li>En appuyant sur le bouton ShowMe local sur le périphérique sélectionné pendant 3 secondes, il annulerait le périphérique et reviendrait au dernier périphérique / source sélectionné</li> </ul> |  |  |  |

#### Panneau arrière

|   | TX RX G |          | KEY G LED |       | G 1 2 3 |       |           |          |           | Ŷ |
|---|---------|----------|-----------|-------|---------|-------|-----------|----------|-----------|---|
|   | RS232   | ETHERNET | Show ME   | KEY   |         |       | AUDIO OUT | HDBT OUT | DC 12V -  | Ĺ |
| 1 | <br>2   | <br>3    | 4         | <br>5 | <br>6   | <br>7 | <br>8     | <br>9    | <br>10 11 | 1 |

| No. | Name       | Description                                                                   |
|-----|------------|-------------------------------------------------------------------------------|
| 1   | HDBT IN    | Connects to HDBT output port of any HDBT device or the other Sandex-N001-000. |
| 2   | RS232      | Connects to a controllable device such as projector as RS232 pass-through     |
| 3   | Ethernet   | Connects to a LAN device such as IP-based touch panel for LAN control         |
| 4   | SHOW<br>ME | Connects to a controller such as keypad to switch sources                     |

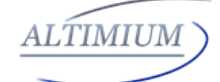

| No. | Name         | Description                                                                                                    |
|-----|--------------|----------------------------------------------------------------------------------------------------|
| 5   | KEY          | Connects to a controller such as a keypad to<br>select HDMI, DP or VGA source directly.<br>Pin 1 represents HDMI IN, Pin 2 represents<br>DP IN, Pin3 represents VGA IN. Pin G<br>represents Ground.  |
| 6   | LED          | Connects to a controller such as a keypad to<br>indicate current selected input channel.<br>Pin 1 represents HDMI IN, Pin 2 represents<br>DP IN, Pin3 represents VGA IN. Pin G<br>represents Ground. |
| 7   | HDMI<br>OUT  | Connects to a HDMI display device                                                                                                    |
| 8   | AUDIO<br>OUT | Connects to audio system such as an amplifier                                                                                                    |
| 9   | HDBT<br>OUT  | Connects to HDBT input port of any HDBT device or the other Sandex-N001-000.                                                                                                    |
| 10  | Power 10     | Connects to power supply with 2-pin phoenix connector                                                                                                    |
| 11  | Power 11     | DC 12V power input                                                                                                    |

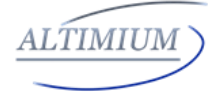

### Mise en service rapide

Le DCSTT peut être utilisé de manière flexible comme émetteur ou récepteur pour prendre en charge plusieurs installations et applications différentes, en raison d'un port de sortie HDMI local intégré.

Application 1: Connexion de type chaîne

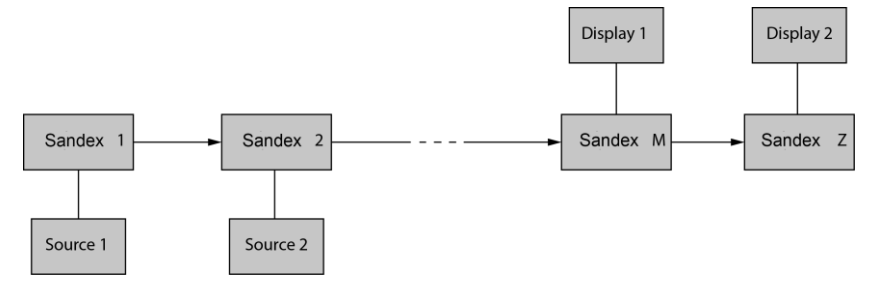

Dans l'application 1, le périphérique 1 et le périphérique 2 sont utilisés comme émetteur pour connecter la source, tandis que le périphérique M et le périphérique Z sont des récepteurs dédiés pour connecter plusieurs écrans.

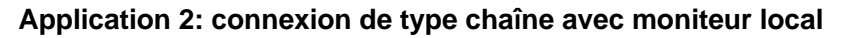

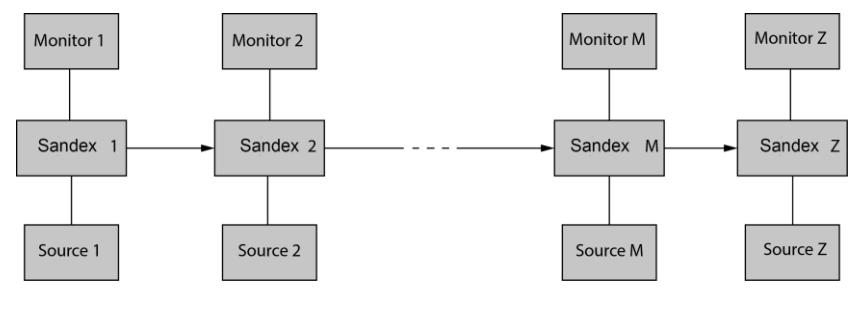

Tel: 01 64 13 31 00

www.altimium.com

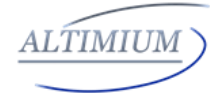

Dans l'Application 2, chaque DCSTT de la chaîne a sa sortie HDMI locale, connectée à un moniteur local, afin d'afficher la source directe ou locale une fois sélectionnée dans la chaîne. Veuillez noter que seuls les appareils en arrière peuvent afficher les sources en avant, tandis que les appareils en avant ne peuvent pas avoir leur moniteur local pour afficher les sources en arrière.

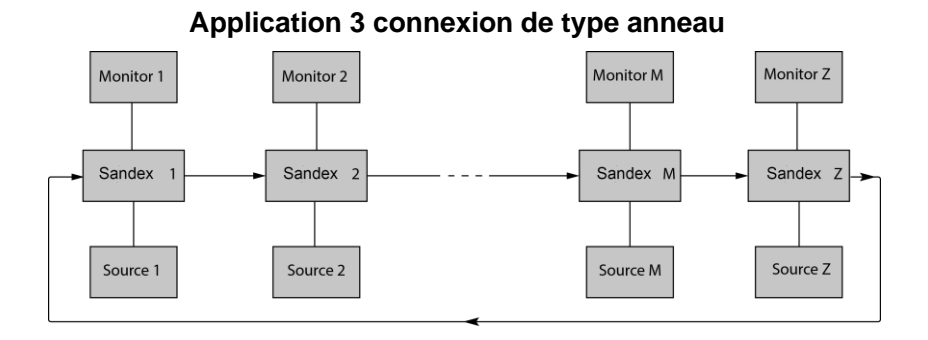

Dans l'application 3, le dernier périphérique Z a sa connexion HDBT OUT connectée à HDBT IN du premier périphérique 1. Par conséquent, chaque source sélectionnée peut être affichée par n'importe quel moniteur de la chaîne, et résoudre le problème de connexion de type chaîne en arrière les sources ne peuvent pas être affichées sur les moniteurs avancés.

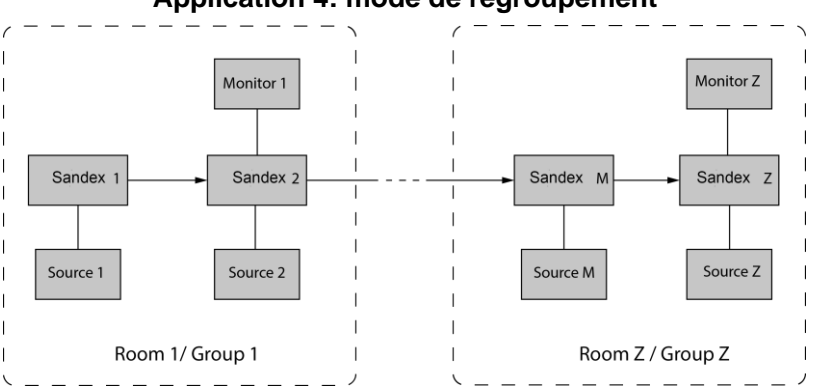

Application 4: mode de regroupement

Dans L'application 4, le périphérique 1 et le périphérique 2 fonctionnent dans le groupe 1, tandis que le périphérique M et le périphérique Z fonctionnent dans un groupe Z distinct. Les périphériques de différents groupes ne peuvent pas sélectionner ou afficher les sources d'autres groupes. Le mode de regroupement est simplement activé par l'API Telnet ou en cliquant sur l'option de regroupement en chaîne sur l'interface graphique WEB de l'appareil, puis la vidéo s'arrêtera pour être sortie vers les appareils en arrière.

Par exemple, définissez le périphérique 2 en mode de regroupement pour que le périphérique 1 et le périphérique 2 fonctionnent en tant que groupe 1, puis le périphérique 3 et tous les périphériques en arrière sont dans l'autre groupe; réglez le périphérique 2 et le périphérique 4 en mode de regroupement pour que le périphérique 1 et le périphérique 2 dans un groupe, le périphérique 3 et le périphérique 4 fonctionnent dans un groupe, le périphérique 5 et les périphériques inversés dans l'autre groupe (plus de détails, veuillez consulter la page 23.) Les deux chaînes -type et connexion de type anneau peuvent prendre en charge le mode de regroupement.

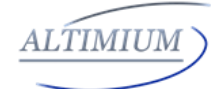

#### Avant la configuration, veuillez suivre les étapes ci-dessous:

1. Connectez un PC à chaque périphérique par le port Ethernet, connectez-vous à leur interface graphique Web pour définir l'adresse IP statique et le nom d'alias pour chaque périphérique. (Veuillez consulter la page 18 pour savoir comment vous connecter à l'interface graphique Web.)

2. Connectez tous les appareils par les ports HDBaseT via un câble Cat, établissez d'abord une connexion de type chaîne et alimentez l'accès LAN au port Ethernet de tout appareil. N'établissez pas de connexion de type Ring directement avec l'accès LAN, sinon il y aura des conflits LAN et le contrôle LAN sera désactivé.

3. Connectez-vous à l'interface graphique Web du premier périphérique de la chaîne, saisissez la quantité totale de périphériques en cascade dans Daisy-chain Sequence, puis cliquez sur Start Sequence. (Pour plus de détails, veuillez consulter la page 22 Séquence de connexion en chaîne).

4. Connectez la sortie HDBT du dernier appareil à l'entrée HDBT du premier appareil, connectez-vous à l'interface graphique Web du premier appareil pour cliquer à nouveau sur Démarrer la séquence, puis la connexion de type anneau est correctement configurée.

Toute réinitialisation d'un DCSTT, supprimée, remplacée ou nouvellement ajoutée dans la chaîne, veuillez suivre les instructions ci-dessus pour les configurer à nouveau.

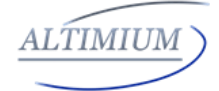

### **Connexions et installation**

1. Connectez le port HDBT OUT du DCSTT 1 au port HDBT IN du DCSTT 2, connectez le port HDBT OUT DCSTT 2 au port HDBT IN du DCSTT 3 et suivez pour connecter en série plusieurs DCSTT via les ports HDBT par câble Cat 6A AWG 23 ou supérieur, câble S / FTP. (Recommandé par support technique Altimium).

2. À l'aide de câbles HDMI / DP / VGA de qualité pour connecter différentes sources (comme un ordinateur portable, un PC, un Blu-ray, une télévision par câble / satellite, etc.) au port HDMI IN / DP IN / VGA IN du DCSTT.

3. Utilisez des câbles HDMI de qualité pour connecter le périphérique d'affichage HDMI (tel qu'un projecteur, un moniteur ou un téléviseur) à la sortie HDMI OUT du DCSTT.

4. Connectez un contrôleur tel qu'un écran tactile basé sur IP à un port Ethernet du DCSTT, ou un clavier basé sur la fermeture de contact aux ports ShowME / KEY / LED à contrôler. Schéma de circuit des ports de fermeture de contact, y compris SHOW ME, KEY et LED sans aucune résistance, comme indiqué:

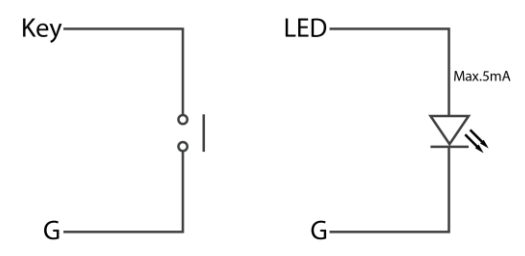

5. Mettez sous tension tous les appareils. Utilisez le bouton ShowMe, Fermeture par contact, WEB GUI ou Telnet API command pour faire fonctionner le DCSTT.

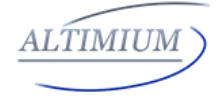

### **Diagramme des applications**

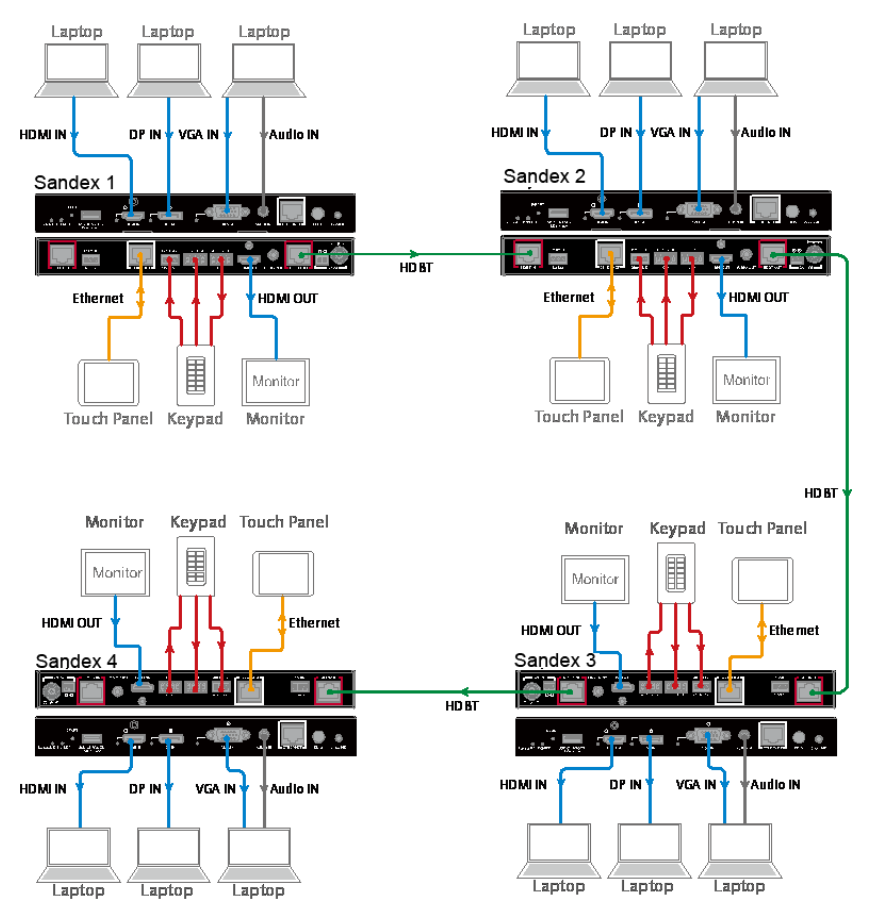

Connection de type chaîne :

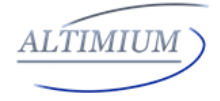

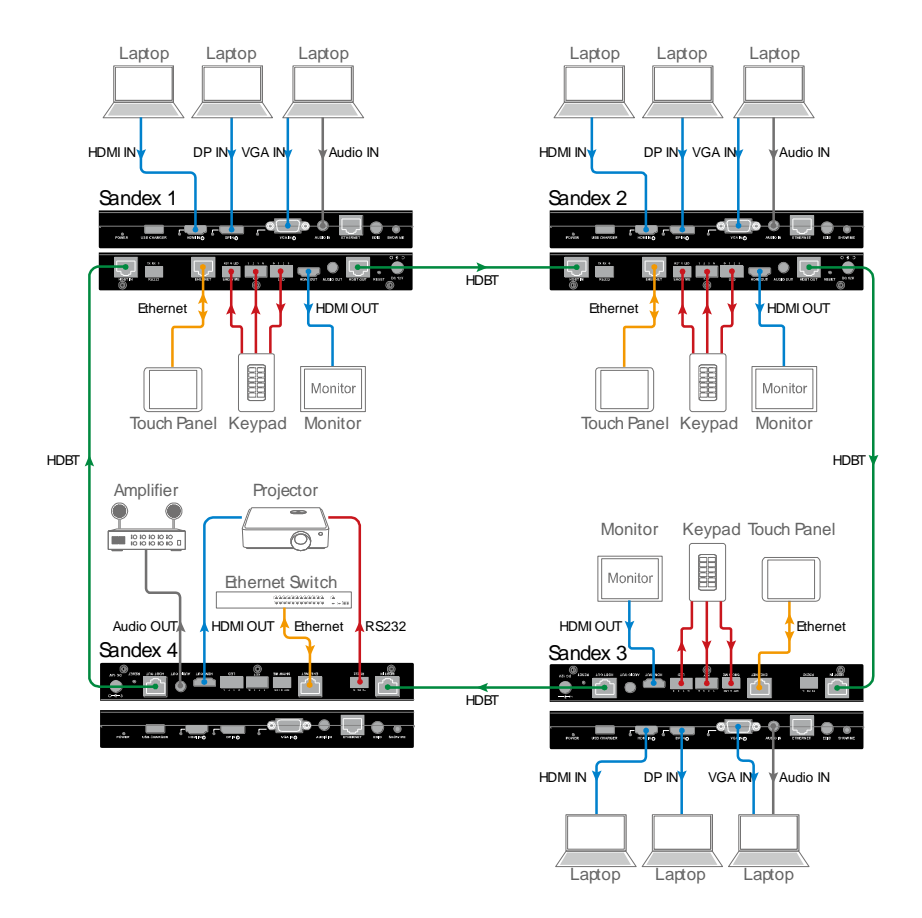

#### Connection de type anneau:

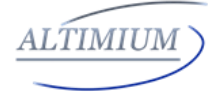

#### Contrôle par interface Graphique Utilisateur

Le DCSTT propose une interface graphique Web pour la configuration du produit.

#### Accéder à l'interface Graphique Utilisateur

**Étape 1.** Connectez le DCSTT à un ordinateur à l'aide d'un câble Cat. L'adresse IP par défaut du DCSTT est 192.168.1.121, assurez-vous que l'adresse IP de l'ordinateur est 192.168.1.X (telle que 192.168.1.100).

**Étape 2.** Tapez l'adresse IP dans un navigateur Web (comme indiqué ci-dessous)

#### Une fenêtre de connexion apparaît:

| Login     |                   |
|-----------|-------------------|
| Password: | Login             |
|           | Remember Password |
|           |                   |

Le mot de passe par défaut est admin.

#### Note:

Si l'adresse IP du DCSTT a été modifiée, l'utilisateur peut rechercher la nouvelle IP à l'aide de l'outil SmartSetGUI ou appuyer sur le bouton de réinitialisation pour réinitialiser le DCSTT. Exécutez l'outil SmartSetGUI pour obtenir l'adresse IP. Cliquez sur Rechercher, il affichera la nouvelle adresse IP.

Tel: 01 64 13 31 00

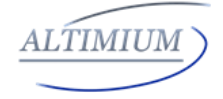

| 💥 SmartSetGUI    |                 |                     | - 🗆 ×             |
|------------------|-----------------|---------------------|-------------------|
| Setup Tools Lang | guage Help      |                     |                   |
| 🔍 Search 📘       | Setup 🕜 Add IP  | 😴 Clear List 🥐 Help | )                 |
| Model            | Name            | IP                  | Mac               |
| Sandex-N001-000  | Sandex-N001-000 | 192.168.1.121       | 5E-A5-18-C8-46-D7 |
|                  |                 |                     |                   |
|                  |                 |                     |                   |
|                  |                 |                     |                   |
|                  |                 |                     |                   |
|                  |                 |                     |                   |
|                  |                 |                     |                   |
|                  |                 |                     |                   |
|                  |                 |                     |                   |
| <                |                 |                     |                   |
| 1 devices found  |                 |                     |                   |

#### WEB GUI Introduction

L'interface graphique WEB contient trois sous-menus: État, Configuration et Avancé

#### Statuts

Ce sous-menu affiche l'état actuel du DCSTT

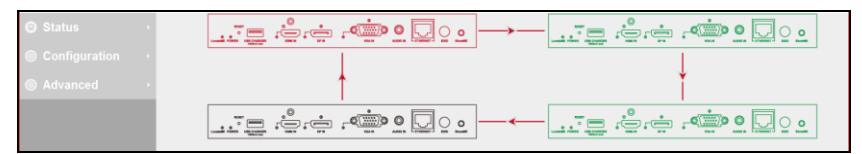

L'appareil en rouge représente le DCSTT fonctionnant en mode Show Me.

Le périphérique en vert représente le DCSTT se connectant dans la chaîne mais ne fonctionnant pas en mode Show Me.

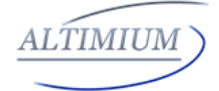

L'appareil en noir représente la non-connexion dans la chaîne.

Cliquez sur l'icône de l'appareil, il affiche le nom d'alias, l'adresse IP, la séquence, le regroupement et la source d'entrée du DCSTT..

Alias Name: Sandex-N001 IP Address: 192.168.1.121 Sequence:0 Mode: FALSE Select: HDBT

#### Note:

□ Mode False représente le DCSTT ne fonctionnant pas en mode groupe.

□ Le mode True représente le DCSTT fonctionnant en mode groupe.

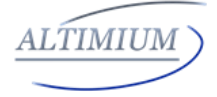

## Configuration

There are three sub-menus: Device, Video and Control.

| Configuration | • |
|---------------|---|
| Device        |   |
| Video         |   |
| Control       |   |

## Device

This sub-menu is used to perform the following tasks:

- Locate ME
- Alias Name
- Daisy-chain Sequence
- Daisy-chain Grouping
- Network

## Locate Me

LocateME ON

Cliquez sur LocateME sur, la LED LocateME du DCSTT sera allumée, par cet utilisateur peut localiser l'interface graphique WEB du DCSTT qui se connecte.

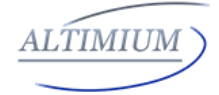

### **Alias Name**

|                             | Alias Name                                                              |       |
|-----------------------------|-------------------------------------------------------------------------|-------|
| Alias Name:                 |                                                                         | Apply |
| Note: The Alias name must I | be 1~20 characters in length (letters , numbers , space , '_' or '-' ). |       |

L'utilisateur peut modifier le nom des DCSTT en cas de problèmes d'installation lorsque plusieurs DCSTT sont montés en cascade. cliquez sur le bouton Appliquer pour enregistrer les modifications. **Remarque:** le nom de l'alias doit être composé de 1 à 20 caractères, il peut s'agir de lettres, de chiffres, d'espaces, de soulignements "\_" ou de tirets "-".

### **Daisy-chain Sequence**

|                               | Daisy-chain Sequence                                           |                |
|-------------------------------|----------------------------------------------------------------|----------------|
| Daisy-chain Quantity:         | 4                                                              | Start Sequence |
| Note: Input the quantity of a | II DaisyNET units connected, then click Start Sequence button. |                |

L'utilisateur peut définir la quantité de connexion en chaine dans cette colonne.

Lorsque plusieurs DCSTT sont montés en cascade, il est recommandé de saisir la quantité totale de périphériques montés en cascade dans la chaîne en se connectant à l'interface graphique Web du premier périphérique, puis en cliquant sur le bouton Démarrer la séquence.

Lorsqu'un DCSTT est supprimé ou ajouté dans une connexion en cascade, connectez-vous à la GUI WEB du premier appareil de la chaîne pour reconfigurer.

Tel: 01 64 13 31 00

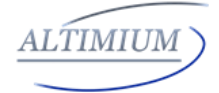

Grâce à cela, chaque DCSTT pourrait découvrir automatiquement sa séquence dans la connexion en guirlande, et c'est particulièrement nécessaire pour une connexion de type anneau.

**Remarque:** Si la quantité de connexion en chaîne entrée est supérieure à celle des périphériques en cascade dans la chaîne, les périphériques supplémentaires seront affichés en noir sur la page d'état.

## **Daisy-chain Grouping**

 Daisy-chain Grouping

 Daisy-chain Grouping:
 Image: Daisy-chain Grouping

 Note: After apply this option, Sandex.N001units will split separate grouping, this and backward units will not receive the video signal from front units.

L'utilisateur peut configurer le DCSTT en mode de regroupement dans cette colonne.

DCSTT propose le mode de regroupement en chaîne pour répondre aux conférences de regroupement, au cas où plusieurs groupes de conférence pourraient être configurés et fonctionner indépendamment dans une connexion en cascade. De ce fait, chaque groupe ne peut avoir que ses sources locales à sélectionner ou à afficher, et ne peut pas être partagé avec d'autres groupes.

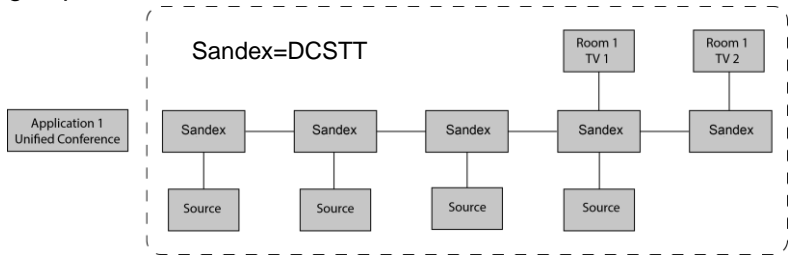

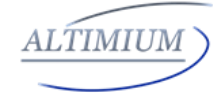

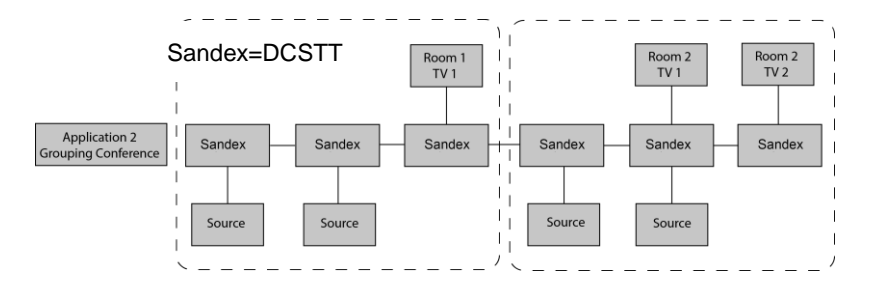

Le regroupement en chaîne est simplement activé par l'API Telnet ou en cliquant sur l'option sur l'interface graphique WEB de l'appareil, puis la vidéo s'arrêtera pour être envoyée aux appareils en arrière. Après application, les appareils en arrière ne peuvent pas sélectionner ou afficher les sources en avant, ni sélectionnés ni affichés par les appareils en avant.

Une chaîne en cascade peut prendre en charge plusieurs groupes. Il est configuré dans l'interface graphique WEB un par un; L'API Telnet est également fournie pour configurer tout ou partie des appareils indépendamment pour qu'ils fonctionnent en mode de regroupement et l'annuler

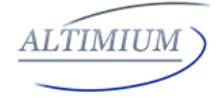

#### Network

| Network                     |                                                             |  |
|-----------------------------|-------------------------------------------------------------|--|
| IP Mode:                    | Static •                                                    |  |
| IP Address:                 | 192.168.1.121                                               |  |
| Netmask:                    | 255 255 255 0                                               |  |
| Gateway:                    | 192.168.1.1                                                 |  |
| Note: After pressing Apply, | elease reboot the device for settings to take effect. Apply |  |

Le DCSTT peut être contrôlé via LAN. Vous avez le choix entre deux modes IP: statique et DHCP. Par défaut, l'adresse IP pour accéder au DCSTT est statique. L'utilisateur doit d'abord configurer l'adresse IP de chaque appareil, puis démarrer l'installation, en cas de conflits IP lorsque plusieurs appareils sont connectés

directement.

|                             | Network                                               |       |
|-----------------------------|-------------------------------------------------------|-------|
| IP Mode:                    | DHCP •                                                |       |
| IP Address:                 |                                                       |       |
| Netmask:                    |                                                       |       |
| Gateway:                    |                                                       |       |
| Note: After pressing Apply, | please reboot the device for settings to take effect. | Apply |

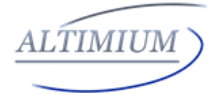

## Video

This sub-menu is used to perform the following tasks:

- Auto Switch
- HDCP
- EDID

| Auto Switch     |  |
|-----------------|--|
| Auto Switch: ON |  |

Les utilisateurs peuvent activer ou désactiver la fonction de commutation automatique dans cette colonne.

Si la fonction Auto Switch est activée, cela signifie:

□ Lors de la détection d'une nouvelle entrée, l'appareil sélectionne automatiquement la nouvelle entrée.

□ Lorsqu'une source active est supprimée ou que la sortie du signal est désactivée, elle passe à une entrée active en vérifiant leur priorité, HDMI a une priorité plus élevée sur DP et DP a une priorité plus élevée sur VGA

□ Une fois le courant rétabli, il passera automatiquement à la source sélectionnée avant le rétablissement du courant.

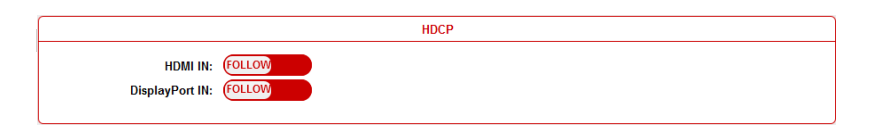

Les utilisateurs peuvent activer ou désactiver le HDCP pour les entrées HDMI et DisplayPort par l'interface graphique WEB ou l'API Telnet, qui demande à la source spécifiée de produire une vidéo cryptée ou non cryptée.

Tel: 01 64 13 31 00

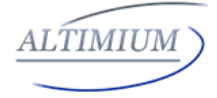

Follow signifie la source de sortie de la vidéo cryptée.

OFF signifie que la source de sortie de la vidéo non cryptée.

Remarque: Cette fonction est uniquement appliquée à la source spécifiée qui peut produire une vidéo cryptée ou non cryptée en fonction de l'affichage.

## EDID

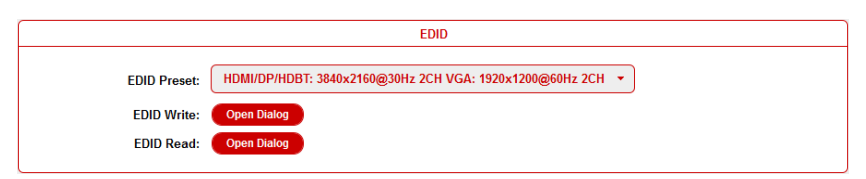

Pour définir l'EDID par l'interface Web, réglez d'abord le commutateur EDID sur la position 9.

Par exemple, si l'utilisateur souhaite écrire le HDMI OUT EDID de Sandex 1 à HDMI IN de Sandex 2, connectez-vous à l'interface graphique Web de Sandex 1, cliquez sur le bouton **Ouvrir la boîte de dialogue** de **EDID Read**, enregistrez le fichier Bin, puis connectez-vous à l'interface graphique Web de Sandex 2, cliquez sur le bouton **Ouvrir la boîte de dialogue** d'**EDID Write**, importez le fichier Bin.

**Remarque:** Pour l'écriture EDID, HDMI / DP / HDBT prend en charge 256 octets uniquement, VGA prend en charge 128 octets.

# Control

Ce sous-menu est utilisé pour effectuer les tâches suivantes:

- CEC Controller
- RS232 Controller
- RS232 Pass-through

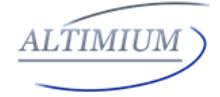

## **CEC Controller**

| C                               | EC Controller |
|---------------------------------|---------------|
| CEC Auto-control:               |               |
| CEC Manual Control: Display Off | Display On    |

DCSTT intègre un contrôleur CEC capable d'activer / désactiver l'affichage en envoyant automatiquement des commandes CEC à afficher via le port de sortie HDMI.

**Remarque:** Cette fonction n'est efficace que pour les écrans compatibles et activés par CEC.

**Contrôle automatique CEC:** activer / désactiver le contrôle automatique CEC

**Délai de temporisation:** définissez le délai de temporisation de l'affichage marche / arrêt après réception de la commande CEC. La plage est de 0 à 30 minutes.

**Contrôle manuel CEC:** Activez / désactivez l'affichage par la commande CEC manuellement.

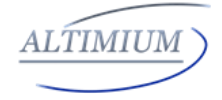

## **RS232** Controller

| RS232 Controller      |                        |
|-----------------------|------------------------|
| RS232 Wakeup Command: | Save                   |
| RS232 Standy Command: | Save                   |
| Baud Rate:            | 9600 -                 |
| Parity Bits:          | NONE -                 |
| Data Bits:            | 8 -                    |
| Stop Bits:            | 1 •                    |
| Hex String:           |                        |
| End Flag:             | ONE □ \r □ \n □ \r     |
| RS232 Auto-control:   | ON                     |
| Delay Time(min):      | 2                      |
| RS232 Manual Control: | Display Off Display On |

DCSTT intègre le contrôleur RS232 et peut enregistrer les commandes de réveil et de veille RS232 de l'affichage et allumer / mettre en veille l'écran via le port RS232 connecté en détectant automatiquement l'état de la source.

**RS232 Wakeup Command:** Saisissez la commande de réveil RS232 de l'écran connecté, puis cliquez sur le bouton **Enregistrer**.

**RS232 Standby Command:** Saisissez la commande de veille RS232 de l'écran connecté et cliquez sur le bouton **Enregistrer**.

Baud Rate: Réglez le débit en bauds de l'écran connecté.

Parity Bits: Définir les bits de parité de l'écran connecté.

Data Bits: Définissez les bits de données de l'écran connecté.

Stop Bits: Définissez les bits d'arrêt de l'écran connecté.

**Hex String:** Vérifiez que cette option représente la commande au format hexadécimal.

**End Flag:** Choisissez le drapeau de fin de commande. La commande peut se terminer par aucun, "\ r", "\ n" ou "\ r  $\ n$ ".

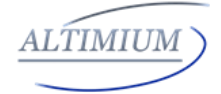

**RS232 Auto Control:** Activer / désactiver le contrôle automatique RS232.

**Delay Time (min):** Réglez le temps de retard de l'affichage on / off après avoir reçu la commande RS232. La plage est de 0 à 30 minutes.

**RS232 Manual Control:** Activer / désactiver l'affichage manuellement par la commande RS232.

## **RS232 Pass-through**

| RS232 Pass-through |               |
|--------------------|---------------|
| Baud Rate:         | 9600 -        |
| Parity Bits:       | NONE -        |
| Data Bits:         | 8 -           |
| Stop Bits:         | 1 •           |
| Hex String:        |               |
| End Flag:          | ● NONE     \r |
| Command:           | Send          |

Le passage RS232 est utilisé pour envoyer manuellement la commande RS232 par le Web au périphérique sélectionné. L'API Telnet est également fournie pour cette fonction.

## Avancées

This sub-menu is used to perform the following tasks:

- Welcome Menu
- Password
- System
- Version

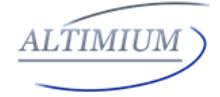

### Welcome Menu

|       | Webcome Menu - Custom Web UI LOGO                                          |        |
|-------|----------------------------------------------------------------------------|--------|
| File: |                                                                            | Browse |
| Note: | You must upload an image in PNG format with a resolution of 234x80 pixels. | Upload |

L'utilisateur peut modifier le logo de l'interface graphique Web s'il le souhaite. cliquez sur le bouton Parcourir pour parcourir le fichier Logo, puis cliquez sur le bouton **Télécharger**.

**Remarque:** Vous devez télécharger une image au format PNG avec une résolution de 234x80 pixels.

### Password

| Change Password                                                         |       |
|-------------------------------------------------------------------------|-------|
| New Password:                                                           | Apply |
| Note: Password must be 4 to 16 characters in length, alphanumeric only. |       |

Saisissez un nouveau mot de passe de connexion, cliquez sur le bouton **Appliquer** pour enregistrer la modification.

**Remarque:** Le mot de passe doit comporter entre 4 et 16 caractères alphanumériques uniquement.

## System

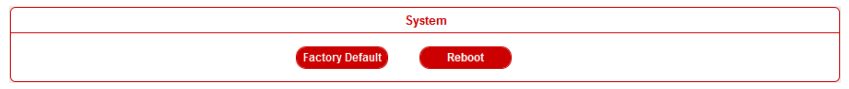

**Factory Default**: cliquez sur ce bouton pour réinitialiser le DCSTT aux paramètres d'usine par défaut.

Reboot: Cliquez sur ce bouton pour redémarrer le DCSTT.
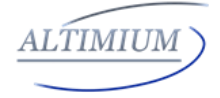

## Version

|                        | Version          |  |
|------------------------|------------------|--|
| MCU: v1.4<br>ARM: v1.4 | Update<br>Update |  |

## Update MCU

## Step 1. click Update button.

| Update MCU> Uplo        | ad File       |  |        | (x       |
|-------------------------|---------------|--|--------|----------|
|                         |               |  |        |          |
| BANK 0(.h00):           |               |  |        | Browse   |
| BANK 1(.h01):           |               |  |        | Browse   |
| BANK 2(.h02):           |               |  |        | Browse   |
| Note: Please upload the | required file |  |        |          |
|                         |               |  |        |          |
|                         |               |  | ⊷ Next | × Cancel |

Step 2. Recherchez le fichier de mise à jour

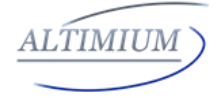

## Step 3. Upload File OK, click Next button.

| Update MCU> Upload File | × ×         |
|-------------------------|-------------|
| Upload file OK          |             |
|                         |             |
|                         |             |
|                         |             |
|                         |             |
|                         |             |
|                         |             |
|                         |             |
|                         | Next Cancel |

**Step 4.** It takes about one minute to update. Please restart the device.

| Update ARM> Update Progress | 8     |
|-----------------------------|-------|
|                             |       |
|                             |       |
| Complete                    |       |
| Please restart the device   |       |
|                             |       |
| → Next C                    | ancel |

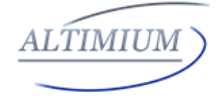

## Update ARM

## Step 1. click Update button.

| Update ARM> Upload File               |            | ×    |
|---------------------------------------|------------|------|
|                                       |            |      |
|                                       |            |      |
|                                       |            |      |
|                                       | Brov       | vse  |
| Note: Please upload the required file |            |      |
|                                       |            |      |
|                                       |            |      |
|                                       |            |      |
|                                       |            |      |
|                                       | ▶ Next Car | ncel |

Step 2. Recherchez le fichier de mise à jour.

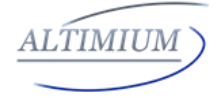

## Step 3. Upload File OK, click Next button.

| Update ARM> Upload File | 8           |
|-------------------------|-------------|
| Upload file OK          |             |
|                         |             |
|                         |             |
|                         |             |
|                         |             |
|                         |             |
|                         |             |
|                         |             |
|                         | Next Cancel |

## Step 4. Complete. Fermez la fenêtre.

| Update ARM> Update Progress | 8             |
|-----------------------------|---------------|
| <b>~</b>                    |               |
| Complet                     | e             |
|                             |               |
|                             |               |
|                             |               |
|                             | ► Next Cancel |

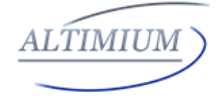

## **Device List Window**

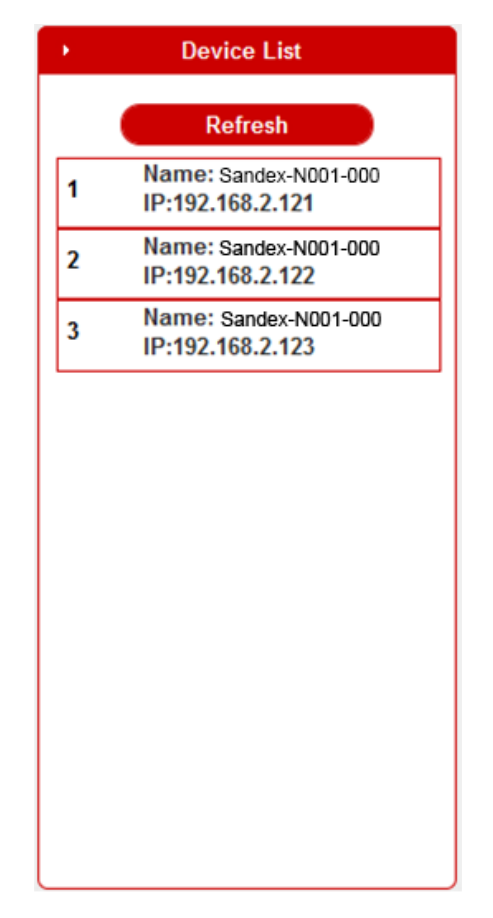

Cette fenêtre affiche le nom et l'adresse IP des appareils connectés.

Cliquez sur l'appareil, il amènera l'utilisateur à l'interface graphique Web de cet appareil.

Cliquez sur Actualiser pour actualiser la liste des appareils et l'interface utilisateur Web.

Tel: 01 64 13 31 00

www.altimium.com

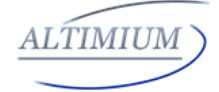

## **EDID Management**

EDID (Extend Display Identification Data) est une donnée générée à partir de chaque écran du système pour communiquer les capacités de l'appareil. Le DCSTT dispose d'un mode de copie EDID qui peut être utilisé lorsque l'EDID ne répond pas aux exigences d'installation. Le mode EDID propose plusieurs options pour encourager la communication entre les appareils.

Veuillez le régler sur la position appropriée en fonction du moment préféré de l'affichage connecté.

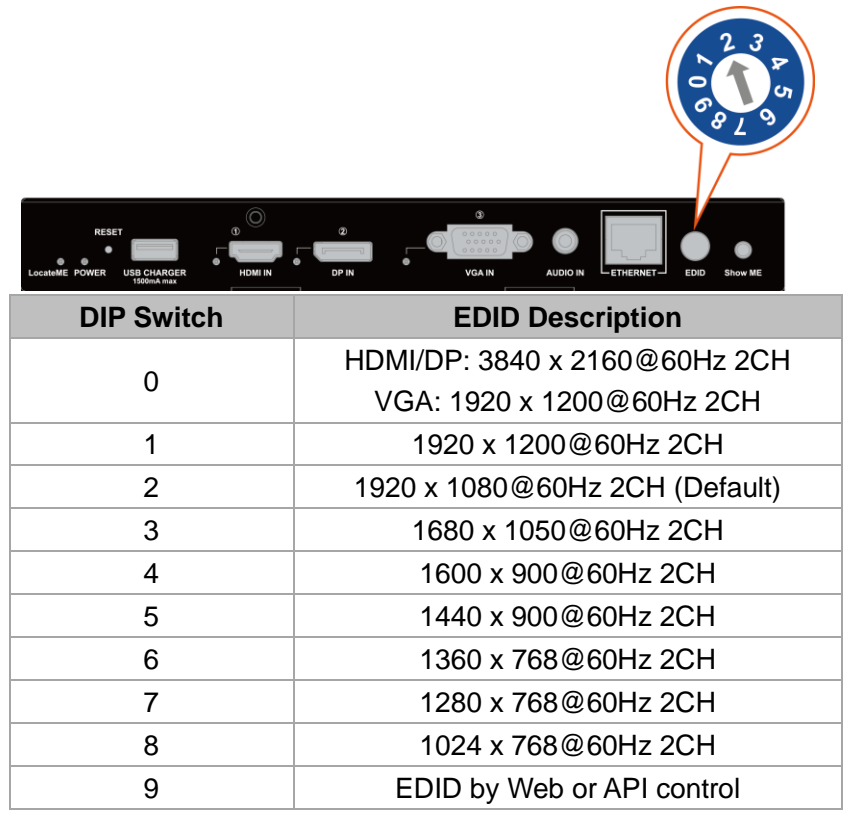

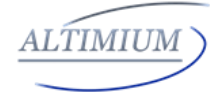

#### **Connection Telnet**

Avant le processus d'envoi de la commande telnet, on doit établir une connexion telnet au périphérique correspondant. La forme de la commande telnet est la suivante : *telnet ip port ip* : L'IP du périphérique requis *port :* Numéro de port de l'appareil (le numéro de port fixe des DCSTT\_Sandex-N001-000 est 23)

Exemple : l'IP du périphérique requis est 192.168.1.121,

La commande telnet est : telnet 192.168.1.121 23

#### A propos du jeu de commandes

Prenez la commande *SET AUTOSW\_ONOFF prm [CR/LF ]* par exemple :

[SET AUTOSW\_ONOFF] désigne les mots-clés de la commande, sensible à la mise en forme.

*[prm]* indique les paramètres, les majuscules et les minuscules ne sont pas reconnues.

[CR/LF] est nécessaire, toutes les commandes se terminent par [CR/LF] (\$0D\$0A).

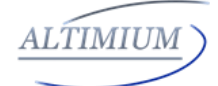

| Commutation normale |          |                               |                    |  |  |
|---------------------|----------|-------------------------------|--------------------|--|--|
|                     |          | Syntaxe                       | Example            |  |  |
|                     |          | Commande:                     | Commande:          |  |  |
|                     |          | SET AUTOSW_ONOFF              | SET                |  |  |
|                     |          | prm[CR/LF]                    | AUTOSW_ONOFF       |  |  |
|                     |          | Retour:                       | on[CR/LF]          |  |  |
|                     |          | AUTOSW_ONOFF                  |                    |  |  |
|                     |          | prm[CR/LF]                    | Retour:            |  |  |
|                     | Set Auto | Description:                  | AUTOSW_ONOFF       |  |  |
| 1                   | Switch   | prm = {on, off}               | on[CR/LF]          |  |  |
|                     | On/Off   | Lorsque le prm est activé, le |                    |  |  |
|                     |          | mode de commutation           | Description:       |  |  |
|                     |          | automatique est en état       | Le mode de         |  |  |
|                     |          | actif.                        | commutation        |  |  |
|                     |          | Lorsque le prm est éteint, le | automatique est en |  |  |
|                     |          | mode de commutation           | état actif.        |  |  |
|                     |          | automatique est en état       |                    |  |  |
|                     |          | inactif.                      |                    |  |  |
|                     |          | Syntaxe                       | Example            |  |  |
|                     |          | Commande:                     | Commande:          |  |  |
|                     |          | GET                           | GET                |  |  |
|                     | Get Auto | AUTOSW_ONOFF[CR/LF]           | AUTOSW_ONOFF[C     |  |  |
|                     |          | Retours:                      | R/LF]              |  |  |
| 2                   |          | AUTOSW_ONOFF                  |                    |  |  |
|                     | Statue   | prm[CR/LF]                    | Retour:            |  |  |
|                     | Status   | Description:                  | AUTOSW_ONOFF       |  |  |
|                     |          | prm = {on, off}               | on[CR/LF]          |  |  |
|                     |          | Le mode Get Auto Switch       |                    |  |  |
|                     |          | est en état actif ou inactif. | Description:       |  |  |
|                     |          |                               | Le mode Get Auto   |  |  |

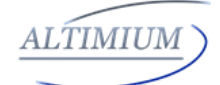

|   |              |                             | Switch est en état<br>actif. |
|---|--------------|-----------------------------|------------------------------|
|   |              | Syntaxe                     | Example                      |
|   |              | Commande:                   | Commande:                    |
|   |              | SET SW in all[CR/LF]        | SET SW hdmi                  |
|   |              |                             | all[CR/LF]                   |
|   | Switch       | Retour:                     |                              |
| з | selected     | SW in all [CR/LF]           | Retour:                      |
| 5 | input to all |                             | SW hdmi all[CR/LF]           |
|   | outputs      | Description:                |                              |
|   |              | SW est l'abréviation de     | Description:                 |
|   |              | Switch                      | Basculer l'entrée            |
|   |              | in = {dp, vga ,hdmi, hdbt}; | HDMI sélectionnée            |
|   |              | all = {all};                | sur toutes les sorties       |
|   |              | Syntaxe                     | Example                      |
|   |              | Commande:                   | Commande:                    |
|   |              | GET MP all[CR/LF]           | GET MP all[CR/LF]            |
|   |              |                             |                              |
|   |              | Retour:                     | Retour:                      |
|   | Get the      | MP in out[CR/LF]            | MP hdmi                      |
|   | Mapping      | MP in out[CR/LF]            | hdmi[CR/LF]                  |
| 4 | Status for   |                             | MP hdmi hdbt[CR/LF]          |
|   | Outputs      | Description:                |                              |
|   | and Inputs   | MP est l'abréviation de     | Description:                 |
|   |              | mapping                     | La sortie HDMI               |
|   |              | in = {dp, vga, hdmi, hdbt}; | correspond à l'entrée        |
|   |              | out = {hdmi, hdbt};         | HDMI                         |
|   |              | all = {all};                | La sortie HDBT               |
|   |              |                             | mappe l'entrée HDMI          |

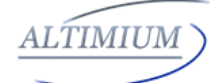

| Surtout contrôle ou config pour la série DCSTT |                 |                                                                                                    |                                                                      |  |
|------------------------------------------------|-----------------|----------------------------------------------------------------------------------------------------|----------------------------------------------------------------------|--|
|                                                |                 | Syntaxe<br>Commande:<br>SET SUBGROUP prm1<br>prm2[CR/LF]                                                                                                    | Example<br>Commande:<br>SET SUBGROUP<br>self true[CR/LF]             |  |
|                                                |                 | Retour:<br>SUBGROUP prm1 prm2<br>[CR/LF]                                                                                                    | <b>Retour:</b><br>SUBGROUP self<br>true[CR/LF]                       |  |
| 5                                              | Set<br>Subgroup | Description:<br>prm1 = {self, all}<br>// self: appareil actuel<br>// all: Tous les DCSTT en<br>lien<br>prm2 = {vrai, faux}<br>// true: sous-groupe de<br>périphérique actuel<br>// false: périphérique actuel<br>sans sous-groupe | Description:<br>Définir le<br>sous-groupe de<br>périphériques actuel |  |
|                                                |                 | Syntaxe<br>Commande:                                                                                                    | Example<br>Commande:                                                 |  |
| 6                                              | Get<br>Subgroup | Retour:<br>SUBGROUP prm[CR/LF]                                                                                                    | SUBGROUP[CR/LF]<br>Retour:<br>SUBGROUP<br>true[CR/LF1                |  |
|                                                |                 | prm = {true, false}                                                                                                    |                                                                      |  |

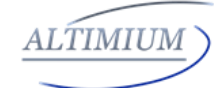

|   |          | / true: le périphérique actuel<br>est un sous-groupe<br>// false: le périphérique<br>actuel n'est pas un<br>sous-groupe | <b>Description:</b><br>Le périphérique<br>actuel est un<br>sous-groupe |
|---|----------|----------------------------------------------------------------------------------------------------|------------------------------------------------------------------------|
|   |          | Contrôle CEC                                                                                                    |                                                                        |
|   |          | Syntaxe                                                                                                    | Example                                                                |
|   |          | Commande:                                                                                                    | Commande:                                                              |
|   |          | SET CECPWR_ONOFF out                                                                                                    | SET                                                                    |
|   |          | prm[CR/LF]                                                                                                    | CECPWR_ONOFF                                                           |
|   |          |                                                                                                    | hdmi on[CR/LF]                                                         |
|   |          | Retour:                                                                                                    |                                                                        |
|   | Set CEC  | CECPWR_ONOFF out                                                                                                    | Retour:                                                                |
| 7 | for Sink | prm[CR/LF]                                                                                                    | CECPWR_ONOFF                                                           |
| ' | Power    |                                                                                                    | hdmi on[CR/LF]                                                         |
|   | On/Off   | Description:                                                                                                    |                                                                        |
|   |          | CECPWR_ONOFF                                                                                                    | Description:                                                           |
|   |          | contrôlera la mise sous /                                                                                               | Réglez le contrôle                                                     |
|   |          | hors tension                                                                                                    | CEC pour la mise                                                       |
|   |          | prm = {on, off}                                                                                                    | sous tension du                                                        |
|   |          | out = {hdmi};                                                                                                    | dissipateur avec                                                       |
|   |          |                                                                                                    | sortie HDMI                                                            |
|   |          | Syntaxe                                                                                                    | Example                                                                |
|   |          | Commande:                                                                                                    | Commande:                                                              |
|   | Get CEC  | GET CECPWR_ONOFF                                                                                                    | GET                                                                    |
| 8 | Power    | out[CR/LF]                                                                                                    | CECPWR_ONOFF                                                           |
|   | Status   |                                                                                                    | hdmi[CR/LF]                                                            |
|   |          | Retour:                                                                                                    |                                                                        |
|   |          | CECPWR_ONOFF out                                                                                                    | Retour:                                                                |

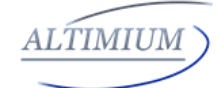

|    |         | prm[CR/LF]               | CECPWR_ONOFF         |
|----|---------|--------------------------|----------------------|
|    |         |                          | hdmi on[CR/LF]       |
|    |         | Description:             |                      |
|    |         | CECPWR est l'abréviation | Description:         |
|    |         | de CEC Power             | Le contrôle CEC est  |
|    |         | prm = {on, off}          | sous tension avec la |
|    |         | out = {hdmi};            | sortie HDMI          |
|    |         | Syntaxe                  | Example              |
|    |         | Commande:                | Commande:            |
|    |         | SET CECAUTO_ONOFF        | SET                  |
|    |         | out prm[CR/LF]           | CECAUTO_ONOFF        |
|    | Sat CEC |                          | hdmi on[CR/LF]       |
|    |         | Retour:                  |                      |
| 9  | Auto    | CECAUTO_ONOFF out        | Retour:              |
|    |         | prm[CR/LF]               | CECAUTO_ONOFF        |
|    | Un/Uli  |                          | hdmi on[CR/LF]       |
|    |         | Description:             |                      |
|    |         | prm = {on, off}          | Description:         |
|    |         | out = {hdmi};            | Activer CEC Auto     |
|    |         |                          | avec sortie HDMI     |
|    |         | Syntaxe                  | Example              |
|    |         | Commande:                | Commande:            |
|    | Get CEC | GET CECAUTO_ONOFF        | GET                  |
|    |         | out[CR/LF]               | CECAUTO_ONOFF        |
| 10 | Auto    |                          | hdmi[CR/LF]          |
|    | Power   | Retour:                  |                      |
|    | Status  | CECAUTO_ONOFF out        | Retour:              |
|    | -       | prm[CR/LF]               | CECAUTO_ONOFF        |
|    |         |                          | hdmi on[CR/LF]       |
|    |         | Description:             |                      |

|    |               | prm = {on, off}<br>out = {hdmi};                                                                                                    | <b>Description:</b><br>Mise sous tension<br>automatique CEC<br>avec sortie HDMI               |
|----|---------------|----------------------------------------------------------------------------------------------------|-----------------------------------------------------------------------------------------------|
|    |               | Syntaxe                                                                                                    | Example                                                                                       |
|    |               | Commande:<br>SET CECAUTO_DELAY out<br>prm[CR/LF]                                                                                                    | <b>Commande:</b><br>SET<br>CECAUTO_DELAY<br>hdmi 3[CR/LF]                                     |
|    | Set CEC       | Retour:<br>CECAUTO_DELAY out<br>prm[CR/LF]                                                                                                    | Retour:<br>CECAUTO_DELAY<br>hdmi 3[CR/LF]                                                     |
|    | Power         | Description:                                                                                                    |                                                                                               |
| 11 | Delay<br>Time | CECAUTO_DELAY est<br>l'abréviation de CEC auto<br>Power Delay Timing<br>out = {hdmi};<br>prm = {0,1,2,3, 30} // selon<br>le compteur de temps réel, 1<br>signifie 1 minute, 2 signifie 2<br>minutes, le temps d'attente<br>par défaut est de 2 minutes<br>0 signifie gu'en l'absence de | <b>Description:</b><br>Réglez le temps de<br>retard de<br>l'alimentation CEC<br>sur 3 minutes |

ALTIMIUM

|    |         |                                                                     | ALTIMIU                      | М |
|----|---------|---------------------------------------------------------------------|------------------------------|---|
|    |         | signal actif, l'unité s'éteint<br>automatiquement<br>immédiatement. |                              |   |
|    |         | Syntaxe                                                             | Example                      |   |
|    |         | Commande:                                                           | Commande:                    |   |
|    |         | GET CECAUTO_DELAY                                                   | GET                          |   |
|    |         | out[CR/LF]                                                          | CECAUTO_DELAY<br>hdmi[CR/LF] |   |
|    | Get CEC | Retour:                                                             |                              |   |
|    | POWER   | CECAUTO_DELAY out                                                   | Retour:                      |   |
| 12 | Delay   | prm[CR/LF]                                                          | CECAUTO_DELAY                |   |
|    | Time    |                                                                     | hdmi 3[CR/LF]                |   |
|    | Status  | Description:                                                        |                              |   |
|    |         | CECAUTO_DELAY est                                                   | Description:                 |   |
|    |         | l'abréviation de CEC auto                                           | Le délai de                  |   |
|    |         | Power Delay Timing                                                  | temporisation                |   |
|    |         | out = {hdmi};                                                       | d'alimentation CEC           |   |
|    |         | prm = {0,1,2,3, 30} // selon                                        | pour HDMI est de 3           |   |

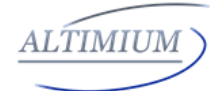

|    |           | le compteur de temps réel, 1<br>signifie 1 minute, 2 signifie 2<br>minutes , Le temps<br>d'attente par défaut est de 2<br>minutes<br>0 signifie qu'en l'absence de<br>signal actif, l'unité s'éteint<br>automatiquement<br>immédiatement. | minutes      |
|----|-----------|----------------------------------------------------------------------------------------------------|--------------|
|    |           | Contrôle RS232                                                                                                    |              |
|    |           | Syntaxe                                                                                                    | Example      |
|    |           | Commande:                                                                                                    | Commande:    |
|    |           | SET UARTBAUDRATE                                                                                                    | SET          |
|    |           | prm[CR/LF]                                                                                                    | UARTBAUDRATE |
|    |           |                                                                                                    | 9600[CR/LF]  |
|    |           | Retour:                                                                                                    |              |
| 13 | Set UART  |                                                                                                    | Retour:      |
|    | Baud Rate | prm[CR/LF]                                                                                                    |              |
|    |           | Description                                                                                                    | 9600[CR/LF]  |
|    |           | Description:                                                                                                    | Decerintion  |
|    |           | pini =                                                                                                    | Déscription: |
|    |           | {3000,13200,30400,37000,1                                                                                                    |              |
|    |           | 15200}                                                                                                    |              |
|    |           |                                                                                                    | DAUDINATE    |

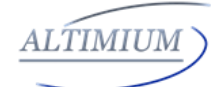

|    |           | Syntaxe                         | Example            |
|----|-----------|---------------------------------|--------------------|
|    |           | Commande:                       | Commande:          |
|    |           | SET UARTENDCHAR                 | SET                |
|    |           | prm[CR/LF]                      | UARTENDCHAR        |
|    |           |                                 | cr[CR/LF]          |
|    |           | Retour:                         |                    |
|    |           | UARTENDCHAR                     | Retour:            |
|    | Set UART  | prm[CR/LF]                      | UARTENDCHAR        |
| 14 | End       |                                 | cr[CR/LF]          |
|    | Character | Description:                    |                    |
|    |           | prm = {null, cr, lf, crlf}      | Description:       |
|    |           | null: vide                      | Définir cr comme   |
|    |           | cr: retour chariot              | caractère de fin   |
|    |           | lf: saut de ligne               | UART               |
|    |           | crlf: retour chariot et saut de |                    |
|    |           | ligne                           |                    |
|    |           | Syntaxe                         | Example            |
|    |           | Commande:                       | Commande:          |
|    |           | SET UARTCMD_STREDIT             | SET                |
|    |           | prm1 prm2[CR/LF]                | UARTCMD_STREDI     |
|    |           |                                 | T poweron pwr      |
|    | Character | Retour:                         | on[CR/LF]          |
| 15 | UART      | UARTCMD_STREDIT prm1            |                    |
| 15 | Command   | prm2[CR/LF]                     | Retour:            |
|    | Edit      |                                 | UARTCMD_STREDI     |
|    |           | Description:                    | T poweron pwr      |
|    |           | prm1 = {poweron, poweroff}      | on[CR/LF]          |
|    |           | // prm1 consiste à mettre       |                    |
|    |           | sous tension ou hors tension    | Description:       |
|    |           | le périphérique d'affichage     | Réglez poweron pwr |

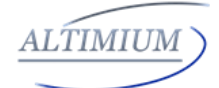

|    |                               | prm2 = {xxxx} // prm2 est la<br>commande Power ON ou<br>Power OFF spécifique du<br>périphérique d'affichage,<br>jusqu'à 30 caractères.                                                                                                    | on pour contrôler<br>l'allumage du<br>projecteur                                                                                                    |
|----|-------------------------------|----------------------------------------------------------------------------------------------------|----------------------------------------------------------------------------------------------------|
| 16 | Hex UART<br>Command<br>Edit   | Syntaxe<br>Commande:<br>SETEX<br>UARTCMD_HEXEDIT prm1<br>hex1 hex2 hex3 [CR/LF]<br>Retour:<br>UARTCMD_HEXEDIT prm1<br>hex1 hex2 hex3 [CR/LF]<br>Description:<br>prm1 = {poweron, poweroff}<br>// prm1 consiste à mettre<br>sous tension ou hors tension<br>du périphérique d'affichage<br>Hex1, hex2 = {xx xx xx<br>xx} // hex1, hex2, est une<br>chaîne ASC II de valeur<br>hexadécimale. Par exemple,<br>la chaîne "123", la<br>conversion au format correct<br>est "31 32 33". | Example<br>Commande:<br>SETEX<br>UARTCMD_HEXEDI<br>T poweron 70 77 72<br>20 6F 6E 0D<br>0A[CR/LF]<br>Retour:<br>UARTCMD_HEXEDI<br>T poweron 70 77 72<br>20 6F 6E 0D<br>0A[CR/LF]<br>Description:<br>Réglez poweron 70<br>77 72 20 6F 6E 0D<br>0A pour contrôler<br>I'allumage du<br>projecteur. |
| 17 | Set Telnet<br>pass<br>through | Syntaxe<br>Commande:<br>SET TELNETPT prm1                                                                                                    | Example<br>Commande:<br>SET TELNETPT                                                                                                    |

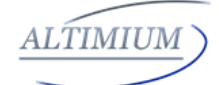

|    |                             | prm2[CR/LF]  Retour: TELNETPT string 111222[CR/LF] Ou TELNETPT hex 01 02 03[CR/LF]  Description: TELNETPT = {TELNETPASSTHROUGH} prm1 = {string, hex} ; // Format des données prm2 = {xx}; // Contenu des données Hex: hexadécimal | string 111222[CR/LF]<br>SET TELNETPT hex<br>01 02 03[CR/LF]<br><b>Retour:</b><br>TELNETPT string<br>111222[CR/LF] Ou<br>TELNETPT hex 01<br>02 03[CR/LF]<br><b>Description:</b><br>Définissez le<br>passage Telnet. |
|----|-----------------------------|----------------------------------------------------------------------------------------------------|----------------------------------------------------------------------------------------------------|
| 18 | Set UART<br>Power<br>On/Off | Syntaxe<br>Commande:<br>SET UARTPWR_ONOFF<br>out prm[CR/LF]                                                                                                    | Example<br>Commande:<br>SET<br>UARTPWR_ONOFF<br>hdmi on[CR/LF]                                                                                                    |

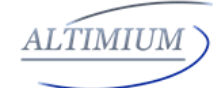

|  | Retour:                     |                     |
|--|-----------------------------|---------------------|
|  | UARTPWR_ONOFF out           | Retour:             |
|  | prm[CR/LF]                  | UARTPWR_ONOFF       |
|  |                             | hdmi on[CR/LF]      |
|  | Description:                |                     |
|  | UARTPWR_ONOFF               | Description:        |
|  | contrôlera que le récepteur | Réglez UART pour    |
|  | est sous ou hors tension    | contrôler la        |
|  | prm = {on, off}             | puissance du        |
|  | out = {hdmi};               | projecteur, le      |
|  | Note:                       | projecteur est sous |
|  | Avant d'envoyer la          | tension             |
|  | commande "SET               |                     |
|  | UARTPWR_ONOFF",             |                     |
|  | configurez le projecteur    |                     |
|  | comme suit: (affiché comme  |                     |
|  | IDX 13, 14, 15, 16)         |                     |
|  | 1. Débit en bauds; (DÉFINIR |                     |
|  | UARTBAUDRATE)               |                     |
|  | 2. caractère de fin API;    |                     |
|  | (DÉFINIR UARTENDCHAR)       |                     |
|  | 3. Définissez l'API du      |                     |
|  | projecteur; (SET            |                     |
|  | UARTCMD_STREDIT ou          |                     |
|  | SETEX                       |                     |
|  | UARTCMD_HEXEDIT)            |                     |

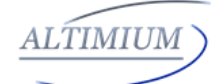

|    |           | Syntaxe                   | Example                |
|----|-----------|---------------------------|------------------------|
|    |           | Commande:                 | Commande:              |
|    |           | GET UARTPWR_ONOFF         | GET                    |
|    |           | out[CR/LF]                | UARTPWR_ONOFF          |
|    |           |                           | hdmi[CR/LF]            |
|    |           | Retour:                   |                        |
| 10 | Get UAR I | UARTPWR_ONOFF out         | Retour:                |
| 19 | Power     | prm[CR/LF]                | UARTPWR_ONOFF          |
|    | Status    |                           | hdmi on[CR/LF]         |
|    |           | Description:              |                        |
|    |           | UARTPWR est l'abréviation | Description:           |
|    |           | de UART Power             | Le projecteur est      |
|    |           | prm = {on, off}           | sous tension           |
|    |           | out = {hdmi};             |                        |
|    |           | Syntaxe                   | Example                |
|    |           | Commande:                 | Commande:              |
|    |           | SET UARTAUTO_ONOFF        | SET                    |
|    |           | out prm[CR/LF]            | UARTAUTO_ONOFF         |
|    |           |                           | hdmi on[CR/LF]         |
|    |           | Retour:                   |                        |
|    | Set UART  | UARTAUTO_ONOFF out        | Retour:                |
| 20 | Auto      | prm[CR/LF]                | UARTAUTO_ONOFF         |
| 20 | Power     |                           | hdmi on[CR/LF]         |
|    | On/Off    | Description:              |                        |
|    |           | prm = {on, off}           | Description:           |
|    |           | out = {hdmi};             | Configurer UART        |
|    |           |                           | pour contrôler la mise |
|    |           |                           | sous tension           |
|    |           |                           | automatique du         |
|    |           |                           | projecteur             |

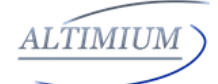

|    |                                    |                                                                                                    | Example                                                                                                    |
|----|------------------------------------|----------------------------------------------------------------------------------------------------|----------------------------------------------------------------------------------------------------|
|    |                                    | Syntaxe                                                                                                    | Commande:                                                                                                    |
|    |                                    | Commande:                                                                                                    | GET                                                                                                    |
|    |                                    | GET UARTAUTO_ONOFF                                                                                                    | UARTAUTO_ONOFF                                                                                                    |
|    |                                    | out[CR/LF]                                                                                                    | hdmi[CR/LF]                                                                                                    |
|    | Get UART                           |                                                                                                    |                                                                                                    |
| 01 | Auto                               | Retour:                                                                                                    | Retour:                                                                                                    |
| 21 | Power                              | UARTAUTO_ONOFF out                                                                                                    | UARTAUTO_ONOFF                                                                                                    |
|    | Status                             | prm[CR/LF]                                                                                                    | hdmi on[CR/LF]                                                                                                    |
|    |                                    | Description:                                                                                                    |                                                                                                    |
|    |                                    | prm = {on, off}                                                                                                    | Description:                                                                                                    |
|    |                                    | out = {hdmi};                                                                                                    | Le projecteur est                                                                                                    |
|    |                                    |                                                                                                    | sous tension                                                                                                    |
|    |                                    |                                                                                                    |                                                                                                    |
|    |                                    | Syntaxe                                                                                                    | Example                                                                                                    |
|    |                                    | Commande:                                                                                                    | Commande:                                                                                                    |
|    |                                    | SET UARTPWR_DELAY                                                                                                    | SET                                                                                                    |
|    |                                    | out prm[CR/LF]                                                                                                    | UARTPWR_DELAY                                                                                                    |
|    |                                    |                                                                                                    | hdmi 2[CR/LF]                                                                                                    |
|    |                                    | Retour:                                                                                                    |                                                                                                    |
|    |                                    |                                                                                                    |                                                                                                    |
| 22 | Set UART                           | UARTPWR_DELAY out                                                                                                    | Retour:                                                                                                    |
| 22 | Set UART<br>Power                  | UARTPWR_DELAY out<br>prm[CR/LF]                                                                                                    | <b>Retour:</b><br>UARTPWR_DELAY                                                                                                    |
| 22 | Set UART<br>Power<br>Delay         | UARTPWR_DELAY out<br>prm[CR/LF]                                                                                                    | <b>Retour:</b><br>UARTPWR_DELAY<br>hdmi 2[CR/LF]                                                                                       |
| 22 | Set UART<br>Power<br>Delay<br>Time | UARTPWR_DELAY out<br>prm[CR/LF]<br>Description:                                                                                                    | <b>Retour:</b><br>UARTPWR_DELAY<br>hdmi 2[CR/LF]                                                                                       |
| 22 | Set UART<br>Power<br>Delay<br>Time | UARTPWR_DELAY out<br>prm[CR/LF]<br>Description:<br>UARTPWR_DELAY est                                                                                                 | Retour:<br>UARTPWR_DELAY<br>hdmi 2[CR/LF]<br>Description:                                                                              |
| 22 | Set UART<br>Power<br>Delay<br>Time | UARTPWR_DELAY out<br>prm[CR/LF]<br><b>Description:</b><br>UARTPWR_DELAY est<br>l'abréviation de UART                                                                 | Retour:<br>UARTPWR_DELAY<br>hdmi 2[CR/LF]<br>Description:<br>Réglez la sortie                                                          |
| 22 | Set UART<br>Power<br>Delay<br>Time | UARTPWR_DELAY out<br>prm[CR/LF]<br>Description:<br>UARTPWR_DELAY est<br>l'abréviation de UART<br>Power Delay Timing                                                  | Retour:<br>UARTPWR_DELAY<br>hdmi 2[CR/LF]<br>Description:<br>Réglez la sortie<br>HDMI sur le délai                                     |
| 22 | Set UART<br>Power<br>Delay<br>Time | UARTPWR_DELAY out<br>prm[CR/LF]<br>Description:<br>UARTPWR_DELAY est<br>l'abréviation de UART<br>Power Delay Timing<br>out = {hdmi};                                 | Retour:<br>UARTPWR_DELAY<br>hdmi 2[CR/LF]<br>Description:<br>Réglez la sortie<br>HDMI sur le délai<br>d'alimentation UART              |
| 22 | Set UART<br>Power<br>Delay<br>Time | UARTPWR_DELAY out<br>prm[CR/LF]<br>Description:<br>UARTPWR_DELAY est<br>l'abréviation de UART<br>Power Delay Timing<br>out = {hdmi};<br>prm = {0,1,2,3, 30} // selon | Retour:<br>UARTPWR_DELAY<br>hdmi 2[CR/LF]<br>Description:<br>Réglez la sortie<br>HDMI sur le délai<br>d'alimentation UART<br>2 minutes |

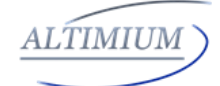

|    |         | signifie 1 minute, 2 signifie 2<br>minutes, le temps d'attente<br>par défaut est de 2 minutes<br>0 signifie qu'en l'absence<br>d'un signal actif, l'unité<br>s'éteint automatiquement<br>immédiatement. |                                                                        |
|----|---------|----------------------------------------------------------------------------------------------------|------------------------------------------------------------------------|
|    |         | Syntaxe                                                                                                    | Example                                                                |
|    |         | Commande:                                                                                                    | Commande:                                                              |
|    |         | GET UARTPWR_DELAY                                                                                                    | GEI                                                                    |
|    |         | out[CR/LF]                                                                                                    | UARTPWR_DELAY                                                          |
|    |         |                                                                                                    | hdmi[CR/LF]                                                            |
|    | Get     | Retour:                                                                                                    |                                                                        |
|    | display | UARTPWR_DELAY out                                                                                                    | Retour:                                                                |
| 23 | POWER   | prm[CR/LF]                                                                                                    | UARTPWR_DELAY                                                          |
|    | Delay   |                                                                                                    | hdmi 3[CR/LF]                                                          |
|    | Time    | Description:                                                                                                    |                                                                        |
|    | Status  | UARTPWR_DELAY est                                                                                                    | Description:                                                           |
|    |         |                                                                                                    |                                                                        |
|    |         | l'abréviation de UART                                                                                                    | HDMI out UART                                                          |
|    |         | l'abréviation de UART<br>Power Delay Timing                                                                                                    | HDMI out UART<br>temps de retard                                       |
|    |         | l'abréviation de UART<br>Power Delay Timing<br>out = {hdmi};                                                                                                    | HDMI out UART<br>temps de retard<br>d'alimentation est de              |
|    |         | l'abréviation de UART<br>Power Delay Timing<br>out = {hdmi};<br>prm = {0,1,2,3}// selon le                                                                                                    | HDMI out UART<br>temps de retard<br>d'alimentation est de<br>3 minutes |

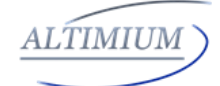

|  | signifie 1 minute, 2 signifie 2 |  |
|--|---------------------------------|--|
|  | minutes. Le temps d'attente     |  |
|  | par défaut est de 2 minutes     |  |
|  | 0 signifie qu'en l'absence      |  |
|  | d'un signal actif, l'unité      |  |
|  | s'éteint automatiquement        |  |
|  | immédiatement.                  |  |
|  |                                 |  |
|  |                                 |  |
|  |                                 |  |
|  |                                 |  |
|  |                                 |  |
|  |                                 |  |
|  |                                 |  |
|  |                                 |  |

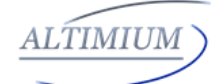

| HDCP |            |                              |                        |  |
|------|------------|------------------------------|------------------------|--|
|      |            | Syntaxe                      | Example                |  |
|      |            | Commande:                    | Commande:              |  |
|      |            | GET HDCP_IN in[CR/LF]        | GET HDCP_IN            |  |
|      |            |                              | hdmi[CR/LF]            |  |
|      | Get Input  | Retour:                      |                        |  |
| 24   | HDCP       | HDCP_IN in prm[CR/LF]        | Retour:                |  |
| 27   | status     |                              | HDCP_IN hdmi           |  |
|      | 514145     | Description:                 | hdcp1.4[CR/LF]         |  |
|      |            | in= {dp, vga, hdmi, hdbt}    |                        |  |
|      |            | prm = {hdcp1.4, hdcp2.2,     | Description:           |  |
|      |            | off}// off signifie Non-HDCP | L'entrée HDMI prend en |  |
|      |            |                              | charge l'HDCP 1.4      |  |
|      |            | Syntaxe                      | Example                |  |
|      |            | Commande:                    | Commande:              |  |
|      |            | SET                          | SET                    |  |
|      |            | HDCPSUPPORT_ONOFF            | HDCPSUPPORT_O          |  |
|      |            | in prm[CR/LF]                | NOFF hdmi              |  |
|      |            |                              | on[CR/LF]              |  |
|      | Set Inputs | Retour:                      |                        |  |
| 05   | support    | HDCPSUPPORT_ONOFF            | Retour:                |  |
| 25   | HDCP or    | in prm[CR/LF]                | HDCPSUPPORT_O          |  |
|      | not        |                              | NOFF hdmi              |  |
|      |            | Description:                 | on[CR/LF]              |  |
|      |            | HDCPSUPPORT_ONOFF            |                        |  |
|      |            | contrôlera le support source | Description:           |  |
|      |            | hdcp on ou off               | Définir le support     |  |
|      |            | prm = {on, off}              | d'entrée HDMI HDCP     |  |
|      |            | in = {dp, hdmi}              |                        |  |

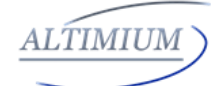

|    |           | Syntaxe                  | Example           |
|----|-----------|--------------------------|-------------------|
|    |           | Commande:                | Commande:         |
|    |           | GET                      | GET               |
|    |           | HDCPSUPPORT ONOFF        | HDCPSUPPORT O     |
|    |           | in[CB/LF]                | NOFF hdmi[CR/I F] |
|    |           |                          |                   |
|    |           | Retour:                  | Retour:           |
|    |           | HDCPSUPPORT ONOFF        | HDCPSUPPORT O     |
|    |           | in prm[CR/LF]            | NOFF hdmi         |
|    |           |                          | on[CR/LF]         |
|    |           | Description:             |                   |
|    |           | HDCPSUPPORT ONOFF        | Description:      |
|    |           | signifie supporte l'HDCP | L'entrée HDMI     |
|    | Get Input | prm = {on, off}          | supporte l'HDCP   |
|    | HDCP      | in = {dp. hdmi}          |                   |
| 26 | Support   |                          |                   |
|    | Status    |                          |                   |
|    |           |                          |                   |
|    |           |                          |                   |
|    |           |                          |                   |
|    |           |                          |                   |
|    |           |                          |                   |
|    |           |                          |                   |
|    |           |                          |                   |
|    |           |                          |                   |
|    |           |                          |                   |
|    |           |                          |                   |
|    |           |                          |                   |
|    |           |                          |                   |
|    |           |                          |                   |

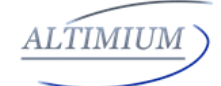

| EDID |                         |                              |                     |  |
|------|-------------------------|------------------------------|---------------------|--|
|      |                         | Syntaxe                      | Example             |  |
|      |                         | Commande:                    | Commande:           |  |
|      |                         | GET EDID all [CR/LF]         | GET EDID all        |  |
|      |                         |                              | [CR/LF]             |  |
|      |                         | Retour:                      |                     |  |
|      |                         | EDID in prm[CR/LF]           | Retour:             |  |
|      |                         | EDID in prm[CR/LF]           | EDID hdmi 0[CR/LF]  |  |
|      |                         | EDID in prm[CR/LF]           | EDID dp 0[CR/LF]    |  |
|      |                         |                              | EDID vga 0[CR/LF]   |  |
|      |                         | Description:                 | EDID hdbt 0[CR/LF]  |  |
|      |                         | in = {hdmi, dp, vga, hdbt};  |                     |  |
|      |                         | prm = {0, 1}                 | Description:        |  |
|      | Get All                 | 0~8: Fix EDID by DIP; 9: Set | Obtenez l'entrée    |  |
|      | Input<br>EDID<br>status | EDID by Web; 10~18: Write    | HDMI EDID           |  |
| 27   |                         | EDID by Web                  | 3840x2160 @ 60Hz,   |  |
|      |                         | 0->//HDMI/DP/HDBT:           | 2CH                 |  |
|      |                         | 3840x2160@60Hz, 2CH          | Obtenez l'entrée DP |  |
|      |                         | VGA:1920x1200@60Hz,          | EDID 3840x2160 @    |  |
|      |                         | 2CH                          | 60Hz, 2CH           |  |
|      |                         | 1->//HDMI/DP/HDBT:           | Obtenez l'entrée    |  |
|      |                         | 1920x1200@60Hz, 2CH          | VGA EDID            |  |
|      |                         | VGA:1920x1200@60Hz,          | 1920x1200 @ 60Hz,   |  |
|      |                         | 2CH                          | 2CH                 |  |
|      |                         | 2->//HDMI/DP/HDBT:           | Obtenez l'entrée    |  |
|      |                         | 1920x1080@60Hz, 2CH          | HDBT EDID           |  |
|      |                         | VGA:1920x1080@60Hz,          | 3840x2160 @ 60Hz,   |  |
|      |                         | 2CH                          | 2CH                 |  |
|      |                         | 3->//HDMI/DP/HDBT:           |                     |  |
|      |                         | 1680x1050@60Hz, 2CH          |                     |  |

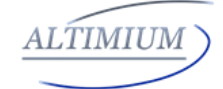

|  | VGA:1680x1050@60Hz,    |  |
|--|------------------------|--|
|  | 2CH                    |  |
|  | 4->//HDMI/DP/HDBT:     |  |
|  | 1600x900@60Hz, 2CH     |  |
|  | VGA:1600x900@60Hz,     |  |
|  | 2CH                    |  |
|  | 5->//HDMI/DP/HDBT:     |  |
|  | 1440x900@60Hz, 2CH     |  |
|  | VGA:1440x900@60Hz,     |  |
|  | 2CH                    |  |
|  | 6->//HDMI/DP/HDBT:     |  |
|  | 1366x768@60Hz, 2CH     |  |
|  | VGA:1366x768@60Hz,     |  |
|  | 2CH                    |  |
|  | 7->//HDMI/DP/HDBT:     |  |
|  | 1280x800@60Hz, 2CH     |  |
|  | VGA:1280x800@60Hz,     |  |
|  | 2CH                    |  |
|  | 8->//HDMI/DP/HDBT:     |  |
|  | 1024x768@60Hz, 2CH     |  |
|  | VGA:1024x768@60Hz,     |  |
|  | 2CH                    |  |
|  | 9->//HDMI/DP/HDBT:     |  |
|  | Manual By Web_2CH VGA: |  |
|  | Manual By Web          |  |
|  | 10->//HDMI/DP/HDBT:    |  |
|  | 3840x2160@60Hz, 2CH    |  |
|  | VGA:1920x1200@60Hz,    |  |
|  | 2CH                    |  |
|  |                        |  |

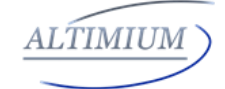

|  | 11->//HDMI/DP/HDBT: |  |
|--|---------------------|--|
|  | 1920x1200@60Hz, 2CH |  |
|  | VGA:1920x1200@60Hz, |  |
|  | 2CH                 |  |
|  | 12->//HDMI/DP/HDBT: |  |
|  | 1920x1080@60Hz, 2CH |  |
|  | VGA:1920x1080@60Hz, |  |
|  | 2CH                 |  |
|  | 13->//HDMI/DP/HDBT: |  |
|  | 1680x1050@60Hz, 2CH |  |
|  | VGA:1680x1050@60Hz, |  |
|  | 2CH                 |  |
|  | 14->//HDMI/DP/HDBT: |  |
|  | 1600x900@60Hz, 2CH  |  |
|  | VGA:1600x900@60Hz,  |  |
|  | 2CH                 |  |
|  | 15->//HDMI/DP/HDBT: |  |
|  | 1440x900@60Hz, 2CH  |  |
|  | VGA:1440x900@60Hz,  |  |
|  | 2CH                 |  |
|  | 16->//HDMI/DP/HDBT: |  |
|  | 1366x768@60Hz, 2CH  |  |
|  | VGA:1366x768@60Hz,  |  |
|  | 2CH                 |  |
|  | 17->//HDMI/DP/HDBT: |  |
|  | 1280x800@60Hz, 2CH  |  |
|  | VGA:1280x800@60Hz,  |  |
|  | 2CH                 |  |
|  | 18->//HDMI/DP/HDBT: |  |
|  | 1024x768@60Hz, 2CH  |  |

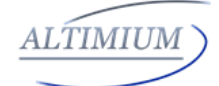

|    |                                                              | VGA:1024x768@60Hz 2CH       |                      |
|----|--------------------------------------------------------------|-----------------------------|----------------------|
|    |                                                              | Syntaxe                     | Example              |
|    |                                                              | Commande:                   | Commande:            |
|    |                                                              | SET EDID_W in prm[CR/LF]    | SET EDID_W hdmi      |
|    |                                                              |                             | XXXX[CR/LF]          |
|    | \//rito                                                      | Retour:                     |                      |
| 20 | VVIILE                                                       | EDID_W in OK[CR/LF]         | Retour:              |
| 28 | Input<br>EDID                                                |                             | EDID_W hdmi          |
|    | כועם                                                         | Description:                | OK[CR/LF]            |
|    |                                                              | Ecrire le contenu EDID vers |                      |
|    | une entrée. <b>Desc</b><br>in = {hdmi, dp, vga, hdbt}; Régle | Description:                |                      |
|    |                                                              | in = {hdmi, dp, vga, hdbt}; | Régler l'entrée HDMI |
|    |                                                              | prm = 256 bytes edid data   | EDID                 |

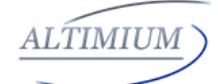

| Info System |                  |                                                        |                                                        |
|-------------|------------------|--------------------------------------------------------|--------------------------------------------------------|
|             |                  | Syntaxe<br>Commande:<br>RESETICR/LE1                   | Example<br>Commande:<br>RESETICR/LE1                   |
| 29          | Factory          | Retour:                                                | Retour:                                                |
|             |                  | Description:<br>Retour aux paramètres                  | Description:<br>Retour aux                             |
|             |                  | Svntaxe                                                | Example                                                |
|             |                  | Commande:<br>REBOOT[CR/LF]<br>Retour:<br>REBOOT[CR/LF] | Commande:<br>REBOOT[CR/LF]<br>Retour:<br>REBOOT[CR/LF] |
| 30          | System<br>Reboot | Description:<br>Redémarrage du système                 | <b>Description:</b><br>Redémarrage du<br>système       |

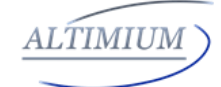

| Module LAN |            |                             |                      |  |
|------------|------------|-----------------------------|----------------------|--|
|            |            | Syntaxe                     | Example              |  |
|            |            | Commande:                   | Commande:            |  |
|            |            | SET IPADDRESS STATIC        | SET IPADDRESS        |  |
|            |            | ip4addr xx.xx.xx.xx netmask | STATIC ip4addr       |  |
|            |            | xx.xx.xx.xx gateway         | 192.168.11.243       |  |
|            |            | xx.xx.xx.xx[CR/LF]          | netmask              |  |
|            |            |                             | 255.255.255.0        |  |
|            |            | Retour:                     | gateway              |  |
|            |            | IPADDRESS STATIC            | 192.168.2.1[CR/LF]   |  |
|            |            | ip4addr xx.xx.xx.xx netmask |                      |  |
|            |            | xx.xx.xx.xx gateway         | Retour:              |  |
|            |            | xx.xx.xx.xx[CR/LF]          | IPADDRESS STATIC     |  |
|            | Set Static |                             | ip4addr              |  |
| 31         | IP         | Description:                | 192.168.11.243       |  |
|            | Address    | Définir une adresse IP      | netmask              |  |
|            |            | statique                    | 255.255.255.0        |  |
|            |            |                             | gateway              |  |
|            |            |                             | 192.168.2.1[CR/LF]   |  |
|            |            |                             |                      |  |
|            |            |                             | Description:         |  |
|            |            |                             | Définissez l'adresse |  |
|            |            |                             | IP statique          |  |
|            |            |                             | 192.168.11.243;      |  |
|            |            |                             | masque de réseau     |  |
|            |            |                             | 255.255.255.0;       |  |
|            |            |                             | passerelle           |  |
|            |            |                             | 192.168.2.1          |  |

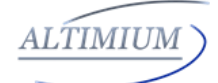

|    |            | Syntaxe                     | Example              |
|----|------------|-----------------------------|----------------------|
|    |            | Commande:                   | Commande:            |
|    | Set DHCP   | SET IPADDRESS               | SET IPADDRESS        |
|    | (Dynamic   | dhcp[CR/LF]                 | dhcp[CR/LF]          |
|    | Host       |                             |                      |
| 22 | Configurat | Retour:                     | Retour:              |
| 32 | ion        | IPADDRESS dhcp[CR/LF]       | IPADDRESS            |
|    | Protocol)  |                             | dhcp[CR/LF]          |
|    | IP         | Description:                |                      |
|    | Address    | Définir l'adresse IP DHCP   | Description:         |
|    |            |                             | Définir l'adresse IP |
|    |            |                             | DHCP                 |
|    |            | Syntaxe                     | Example              |
|    |            | Commande:                   | Commande:            |
|    |            | GET IPADDRESS[CR/LF]        | GET                  |
|    |            |                             | IPADDRESS[CR/LF]     |
|    |            | Retour:                     |                      |
|    |            | IPADDRESS dhcp[CR/LF]       | Retour:              |
| 33 | GET IP     | OR                          | IPADDRESS            |
| 00 | Address    | IPADDRESS STATIC            | dhcp[CR/LF]          |
|    |            | ip4addr xx.xx.xx.xx netmask |                      |
|    |            | xx.xx.xx.xx gateway         | Description:         |
|    |            | xx.xx.xx.xx [CR/LF]         | Obtenez DHCP         |
|    |            |                             |                      |
|    |            | Description:                |                      |
|    |            | Obtenez l'adresse IP        |                      |

Le DCSTT peut être utilisé avec le DCSTR

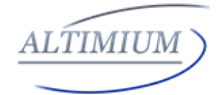

# DCSTR

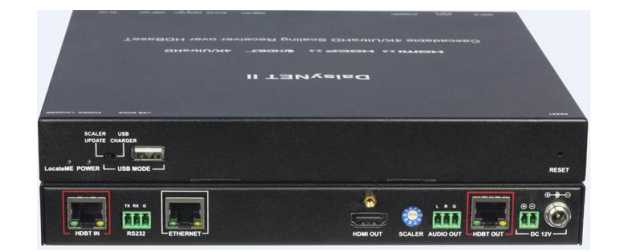

#### Principales caractéristiques:

1. Sortie HDMI intégrée jusqu'à 4K @ 60Hz Scaler 4: 4: 4 et extraction audio.

2. Entrée et sortie HDBaseT pour mettre en cascade plusieurs sources et écrans A / v

3. Compatible HDMI 2.0 et HDCP 2.2.

4. Prise en charge 4K @ 60Hz 4: 2: 0 jusqu'à 70 m sur Cat5e / Cat6, ou jusqu'à 100 m sur Cat6a / Cat7.

5. Contrôleur CEC intégré et contrôleur RS232 pour un contrôle intelligent.

6. Commande automatique CEC et RS232 pour allumer / mettre en veille l'affichage, en détectant l'état du signal d'entrée.

7. Mode de regroupement en guirlande offert pour correspondre à une application flexible.

8. Contrôle LAN avec GUI WEB convivial et API Telnet.

9. Commutateur Ethernet à 2 ports intégré pour le contrôle LAN ou l'accès LAN.

10. Chargeur USB intégré jusqu'à 5 V / 1,5 A pour charger les appareils mobiles.

11. Commutateur rotatif indépendant pour contrôler différentes résolutions de sortie.

12. Verrouillage avancé du signal et égalisation des câbles pour plusieurs chaînes en guirlande.

13. L'audio prend en charge jusqu'à 5.1 canaux.

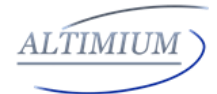

Le DCSTR est un récepteur/repéteur de mise à l'échelle 4K / UltralHD de 100 m avec entrée et sortie HDBaseT et utilise cette technologie HDBaseT comme moyen de connexion en chaîne pour mettre en cascade plusieurs sources A / V, écrans ou tout appareil avec connexion HDBaseT, ensemble dans une chaîne à définir un système de distribution A / V en ligne.

Une sortie HDMI locale peut prendre en charge jusqu'à 4k @ 60Hz scalée avec une extraction audio fournie à l'arrière pour connecter le moniteur local ou les affichages de zone. Il a un commutateur Ethernet à 2 ports intégré afin qu'Ethernet puisse passer sur HDBaseT pour le contrôle LAN ou l'accès LAN aux sources ou aux écrans. Le port RS232 est utilisé pour connecter l'affichage et le contrôle via LAN au convertisseur de protocole RS232, au lieu de contrôler le périphérique local. Un chargeur USB est également fourni pour charger les appareils mobiles. Il prend en charge la fonction de mise à l'échelle pour atteindre la meilleure résolution de sortie en fonction du dispositif récepteur et il propose également un commutateur rotatif pour contrôler différentes résolutions de sortie.

Le récepteur de mise à l'échelle 4K / UltralHD offre une solution de distribution A / V Ultra HD prête pour le futur et une compatibilité de pointe HDMI 2.0 et HDCP 2.2. Avec une interface utilisateur graphique WEB conviviale et une API Telnet pour configurer des fonctionnalités avancées, y compris le contrôleur CEC, le contrôleur RS232 et le regroupement en chaîne, il est parfaitement adapté à la présentation de collaboration dans les applications de conférence et d'éducation.

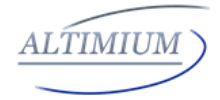

## **Diagramme:**

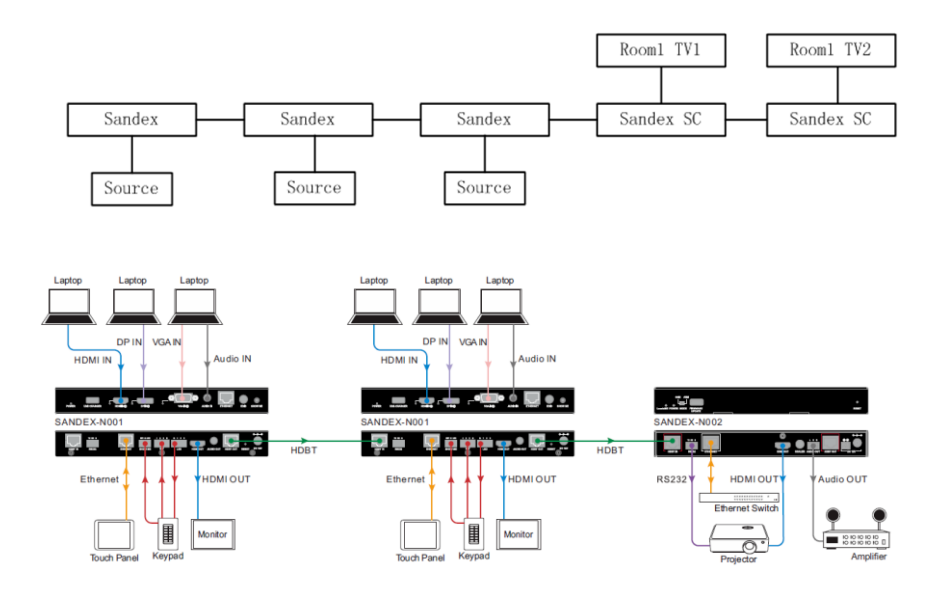

## **Applications:**

1. Routage A / V dans les salles de conférence, les salles de conférence, les auditoriums, l'éducation, les hôtels et les églises, etc.

2. Présentation ou demande de conférence.

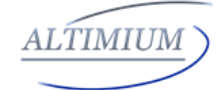

| Technical Specifications |                                                                                                    |  |
|--------------------------|----------------------------------------------------------------------------------------------------|--|
| Video                    |                                                                                                    |  |
| Input                    | 1 x HDBaseT IN                                                                                                    |  |
| Input                    |                                                                                                    |  |
| Signal                   | HDBaseT                                                                                                    |  |
| Туре                     |                                                                                                    |  |
|                          | HDBaseT:                                                                                                    |  |
|                          | VESA: 800x600 <sup>8</sup> , 1024x768 <sup>8</sup> , 1280x768 <sup>8</sup> , 1280x800 <sup>8</sup> , 1280x960 <sup>8</sup> , |  |
|                          | 1280x1024 <sup>8</sup> , 1360x768 <sup>8</sup> ,                                                                             |  |
|                          | 1366x768 <sup>8</sup> , 1400x1050 <sup>8</sup> ,1440x900 <sup>8</sup> , 1600x900 <sup>8</sup> , 1600x1200 <sup>8</sup> ,     |  |
| Input                    | 1680x1050 <sup>8</sup> , 1920x1200 <sup>8</sup>                                                                              |  |
| Resoluti                 |                                                                                                    |  |
| on                       | SMPTE:720x480P <sup>7,8</sup> ,720x576P <sup>8</sup> ,1280x720P <sup>6,8</sup> ,1920x1080I <sup>6,8</sup> ,1920              |  |
| Support                  | x1080P <sup>2,3,5,6,8</sup> ,3840x2160P <sup>2,3,5,6,8</sup> , 4096x2160P <sup>2,3,5,6,8</sup>                               |  |
|                          | Note1 :1 = at 23.98 Hz, 2 = at 24 Hz, 3 = at 25 Hz, 4 = at 29.97 Hz,                                                         |  |
|                          | 5 = at 30 Hz, 6 = at 50 Hz, 7 = at 59.94 Hz, 8 = 60 Hz;                                                                      |  |
|                          | Note2: HDMI 1.4 with 4k@50Hz/60Hz( chroma sub-sampling                                                                       |  |
|                          | 4:2:0 8-bit only) for HDBaseT input.                                                                                         |  |
| Output                   | 1×HDMI OUT, 1x HDBaseT OUT,                                                                                                  |  |
| Output                   |                                                                                                    |  |
| Signal                   | HDMI 2.0 w/HDCP, HDBaseT;                                                                                                    |  |
| Туре                     |                                                                                                    |  |
|                          | HDMI Output:                                                                                                    |  |
|                          | 3840x2160P <sup>5,8</sup> ,1920x1200 <sup>8</sup> ,1920x1080P <sup>8</sup> ,1280x1024 <sup>8</sup> ,                         |  |
| Output                   | 1280x800 <sup>8</sup> , 1280x720P <sup>8</sup> , 1024x768 <sup>8</sup> , Auto Scaler                                         |  |
| Resoluti                 | HDBaseT Output:                                                                                                    |  |
| on                       | VESA: 800x600 <sup>8</sup> , 1024x768 <sup>8</sup> , 1280x768 <sup>8</sup> , 1280x800 <sup>8</sup> , 1280x960 <sup>8</sup> , |  |
| Support                  | 1280x1024 <sup>8</sup> , 1360x768 <sup>8</sup> ,                                                                             |  |
|                          | $1366x768^8$ , $1400x1050^8$ , $1440x900^8$ , $1600x900^8$ , $1600x1200^8$ ,                                                 |  |
|                          | 1680x1050 <sup>8</sup> , 1920x1200 <sup>8</sup>                                                                              |  |
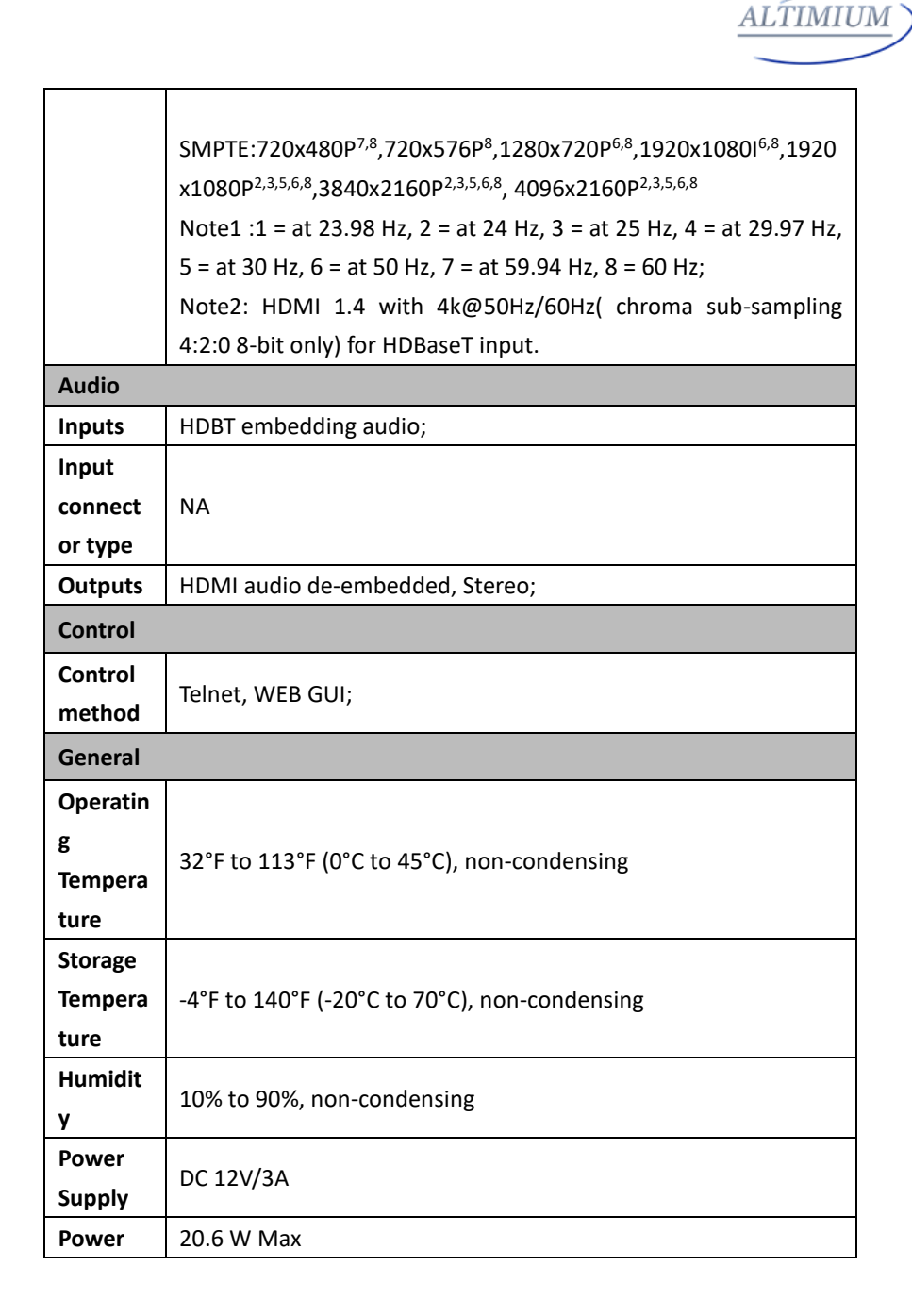

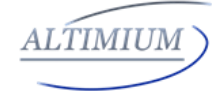

| Consum<br>ption |                                                                      |
|-----------------|----------------------------------------------------------------------|
| Product         |                                                                      |
| on              | 223mm x 27mm x 196mm                                                 |
| (WxHx<br>D)     |                                                                      |
| Product         |                                                                      |
|                 | 1.2Кg                                                                |
| ESD             | Human-body Model: ±8kV(Air-gap discharge)/±4kV(Contact<br>discharge) |

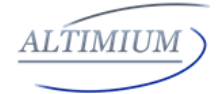

## Termes et conditions de garantie

Les produits sont couverts par une garantie limitée de 5 ans sur les pièces et la main-d'œuvre.

Dans les cas suivants, Altimium se réserve le droit de facturer les services pour les réparations de produits si le produit est toujours réparable et que la garantie est inapplicable.

1. Le numéro de série d'origine (spécifié par Altimium) marqué sur le produit a été supprimé, effacé, remplacé, dégradé ou illisible.

2. La garantie a expiré.

3. Les défauts sont causés par le fait que le produit est réparé, démonté ou modifié par une personne qui ne fait pas partie d'un partenaire de service agréé Grandbeing. Les défauts sont causés par le fait que le produit est utilisé ou manipulé de manière incorrecte, approximative ou non conformément aux instructions du Guide de l'utilisateur applicable.

4. Les défauts sont causés par tout cas de force majeure, y compris, mais sans s'y limiter, les accidents, les incendies, les tremblements de terre, la foudre, les tsunamis et la guerre.

5. Le service, la configuration et les cadeaux promis par le vendeur uniquement mais non couverts par le contrat normal.

6. Altimium se réserve le droit d'apporter des modifications à tout moment sans préavis.

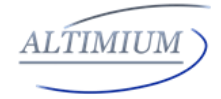

## Notes :

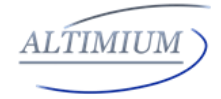

## Notes :

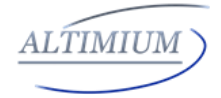

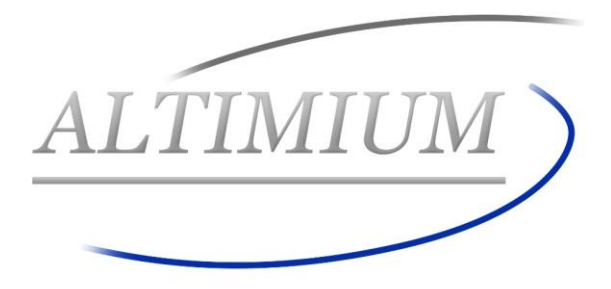

## ALTIMIUM

587 Avenue Blaise Pascal

77550 MOISSY-CRAMAYEL

Tél: 01.64.13.31.00

Fax: 01.60.29.62.70

Mail: contact@tesca-audio.com

Web: www.altimium.com